# IEC104 网关使用手册

适用型号: IEC1001-ARM

IEC1002-ARM

IEC2004-ARM

IEC2004-A9

上海迅饶自动化科技有限公司

| 目 | 录 |
|---|---|
|   |   |

| 1 前言                        | 1    |
|-----------------------------|------|
| 1.1 声明                      | 1    |
| 1.2 技术支持                    | 1    |
| 2 概述                        | 1    |
| 2.1 功能描述                    | 1    |
| 2.2 运行环境                    | 2    |
| 2.3 支持寄存器类型及个数              | 2    |
| 2.4 应用领域                    | 2    |
| 3 使用说明                      | 3    |
| 3.1 选择操作语言                  | 3    |
| 3.2 选择监控模式                  | 4    |
| 3.3 添加驱动                    | 4    |
| 3.4 添加通道                    | 6    |
| 3.5 添加设备                    | 9    |
| 3.6 添加标签                    | 11   |
| 3.7 IEC104 服务器(从站)设置        | .17  |
| 3.8 X2IEC104RUNTIME 软件网关运行时 | . 19 |
| 3.9 上传配置工程到网关               | .22  |
| 3.10 网关参数设置                 | .24  |
| 3.11 卜载配置工程到 PC             | .27  |
| 3.12 软件授权                   | .28  |
| 4 WEB 服务器                   | .31  |
| 4.1 网贝登陆                    | .31  |
| 4.2 下软义件                    | 32   |
| 4.3 用户官理                    | 33   |
| 4.4 內口反 <u>自</u>            | .33  |
| 4.5 回针信忌                    | .54  |
| 4.0 示抗信心                    | .54  |
| 4.7 远 K (                   | .35  |
| 5.IFC104 客户端(主站)访问          | .35  |
| 6.1S 脚本逻辑控制                 | .40  |
| 6.1 操作步骤                    | .40  |
| 6.2 函数说明                    | .45  |
| 6.3 使用范例                    | .47  |
| 7 IEC2004 硬件网关说明            | .49  |
| 7.1 IEC2004-ARM 网关硬件参数表     | . 49 |
| 7.2 电气规格表                   | . 49 |
| 7.3 工作环境表                   | . 50 |
| 7.4 网关的具体接口说明               | 51   |
| 8 常见问题说明                    | .53  |

| 8.1 提示调用 WEB 服务器方法失败 |                                         |
|----------------------|-----------------------------------------|
| 8.2 注意区别上传工程与下载工程    |                                         |
| 附录-IEC2004 网关尺寸安装图   | 54                                      |
| 9.1 IEC2004 产品尺寸图    |                                         |
| 9.2 IEC2004 面板布局图    |                                         |
| 9.3 IEC2004 安装图      |                                         |
|                      | <ul> <li>8.1 提示调用 WEB 服务器方法失败</li></ul> |

## 1 前言

#### 1.1 声明

本手册属于上海迅饶自动化科技有限公司及授权许可者版权所有,保留一切权利,未经本公司书面许可,任何单位和个人不得擅自摘抄、复制本书内容的部分 或全部。由于产品版本升级或其他原因,本手册内容有可能变更,本公司尽全力 在本手册中提供准确的信息。

### 1.2 技术支持

- 技术支持邮箱: support@opcmaster.com
- 技术支持热线电话: 021-58776098
- 网址: <u>http://www.opcmaster.com</u>或者 <u>http://www.bacnetchina.com</u>
- 版本演变可以查看《ReleaseNode-Ch.pdf》

## 2 概述

### 2.1 功能描述

- X2IEC104 是一款功能很强大的协议转换网关,这里的X代表各家不同的通信协议,2是To的谐音表示转换,IEC104 就是最终支持IEC104 规约。用户可以根据现场设备的通信协议进行配置,转成标准的IEC104 规约。在PC端仿真运行无误后,上传到硬件协议转换网关。注意本网关采集端与转发端的IEC104寄存器基地址都是从0开始。
- 工作原理: X2IEC104 相当于一座通信桥梁,将其它非标准通信协议转成标准 IEC104 规约,使得支持 IEC104 规约的上位机系统通过硬件协议网关可以和不同设备互相通信,方便系统集成。
- 本软件优点:
  - 1. 绿色免安装,可配置性强,操作简单,稳定可靠,故障诊断方便。
  - 2. <u>支持 JS 脚本,实现逻辑控制</u>。
  - 3. 支持多国语言切换,方便用户操作。

- 4. 在 PC 监控模式下,配置软件 X2 IEC104,可用于 PC 仿真。
- 网关内置 WEB 服务器,用户可以通过浏览器查看实时变化的数据和 通信状态,方便现场调试。另外,还可以下载配置软件 X2 IEC104 及 工程文件。
- 6. 支持各种不同的协议同时转为 IEC104 规约。
- 7. 网关模拟量支持线性转换,支持取位功能,高低字节交换功能。
- 8. 支持用户权限管理

#### 2.2 运行环境

- X2 IEC104 配置软件支持 Windows XP/2000/2003/Win 7/Win8。
- WEB 支持 IE8 以及以上版本, Opera、苹果的 Safari、Google Chrome 以及 火狐浏览器。

#### 2.3 支持寄存器类型及个数

网关内部支持 IEC104 服务器,支持单点遥信和短浮点遥测两种寄存器类型, IEC2004 网关点位是动态分配的,遥信和遥测共支持 1024 点位。各类型地址使用 范围如下表 2-3-1 所示。注意配置工程的时候,需要严格按照地址连续从小往大排 列原则(中间不要空余),从而提高主站总召效率。

| IEC104 寄存器类型         | IEC2004寄存器地址范围 |
|----------------------|----------------|
| 单点遥信(Single Point)   | 1-16384        |
| 短浮点遥测(Measure Float) | 16385-20480    |

表 2-3-1 支持 IEC104 寄存器地址范围表

### 2.4 应用领域

硬件网关 IEC2004-ARM(2 网 4 串)支持多种协议转换,用于楼控和工控自动化里的 DDC、PLC、中央空调、精密空调、电梯、消防、灯光控制系统、电表、水表等现场各种不同设备,通过 IEC104 规约集成到电力系统。

## 3 使用说明

X2IEC104 是运行在 PC 上的配置软件,用来配置工程,配置完工程上传到硬件网关中,当然也可以单独放在 PC 上使用,无时间限制版本需要购买 USB-KEY加密狗或软授权。

### 3.1 选择操作语言

首先打开运行主程序 X2IEC104.exe。进入主程序界面,点击视图菜单选择"语言设置",如图 3-1-1 所示。

|                                                                                                    | 界面刷新间隔                                                           | 8× | 1 ilo 🕨 🔳 | 123 | R 18 |     |
|----------------------------------------------------------------------------------------------------|------------------------------------------------------------------|----|-----------|-----|------|-----|
|                                                                                                    | 内部变量<br>JS脚本编辑器                                                  | 寄  | 数据类型      | 值   | 质量戳  | 时间戳 |
| <ul> <li>Image: A start of the start of the start of</li></ul> | 清除消息       只显示错误消息       数据帧显示       数据帧显示方式       保存日志       坏值 |    |           |     |      |     |
|                                                                                                    | 语言设置                                                             |    |           |     |      |     |
| ~                                                                                                    | 工具栏(T)                                                           |    |           |     |      |     |
| ~                                                                                                    | 状态栏(S)                                                           |    |           |     |      |     |
| <br>14                                                                                                    |                                                                  |    |           |     |      | ,   |

图 3-1-1 选择语言设置

在弹出来的对话框中选择操作语言,如图 3-1-2 所示。

| 原名    | 杏存器类型       | · · · · · · · · · · · · · · · · · · · | (美型) 値 | 医量数 | 时间都 |
|-------|-------------|---------------------------------------|--------|-----|-----|
| 19.00 |             |                                       |        | ×   |     |
|       |             |                                       |        |     |     |
| 语言:   | 中文(简体,      | 中国)                                   | -      |     |     |
|       | 英语(美国)      | eta (30)                              |        |     |     |
|       |             |                                       |        |     |     |
| 默认设2  | 44 <u>2</u> | 定                                     |        |     |     |
|       |             |                                       |        |     |     |
| -     |             |                                       |        |     |     |
|       |             |                                       |        |     |     |

#### 3.2 选择监控模式

监控模式有本地模式和网关模式。本地模式是指在 PC 上运行纯软件网关程 序 X2IEC104.exe,在 PC 上实现协议转换功能; 网关模式是指硬件网关,在 PC 上 配置工程上传到硬件网关,在硬件网关中实现协议转换功能,也可以在 PC 上监控 硬件网关的通讯状态。在工具栏下"监控模式"下可以选择监控模式,或者在最 下面的状态栏双击"监控模式"即可切换模式,如图 3-2 所示。

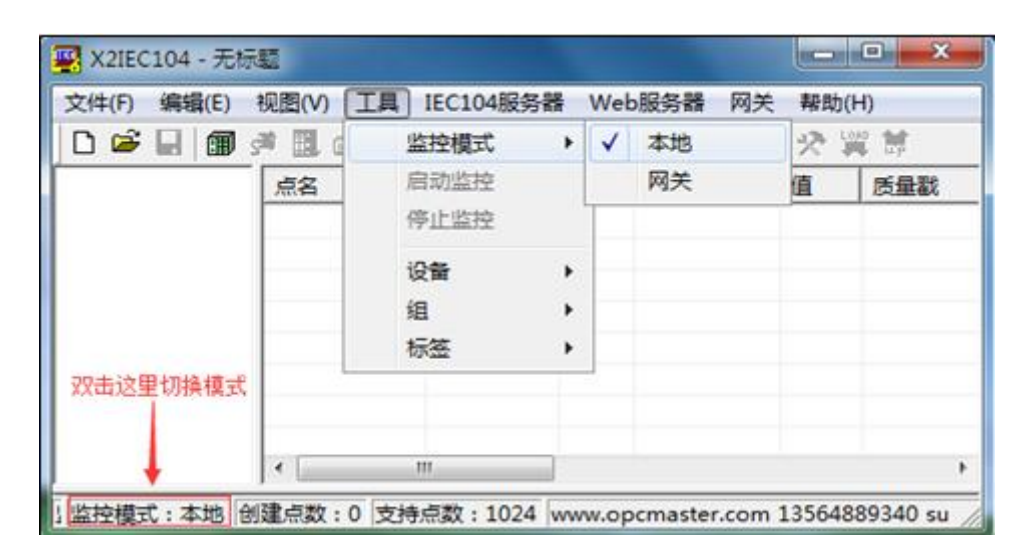

图 3-2 选择监控模式

#### 3.3 添加驱动

在这里作为 X 涵盖的众多协议,我们选择 Modbus RTU 协议作为范例。如果 需要了解其它协议的配置,请点击"帮助"菜单下的"通信连接说明",打开 《CommunicationManual-Ch.pdf》。点击编辑选择"添加驱动"或者点击工具栏 **卸** 图标,如图 3-3-1 所示。

| D 📽 | 金に2番目72mm                        |                                   | and the second second se |     | owned and they | e manual |     |
|-----|----------------------------------|-----------------------------------|----------------------------------------------------------------------------------------------------|-----|----------------|----------|-----|
|     | WI KE 86 TV J                    |                                   | 6 660                                                                                                    | n × | ito 🕨 🔳        | 1 2 3    | 章 静 |
|     | 新建通道<br>新建设备<br>新建组<br>新建标签      |                                   | <b>路典型</b>                                                                                                    | 寄   | 数据类型           | 値        | 质量数 |
|     | 剪切(T)<br>复制(C)<br>粘贴(P)<br>删除(D) | Ctrl+X<br>Ctrl+C<br>Ctrl+V<br>Del |                                                                                                    |     |                |          |     |
|     | 批量修改                             |                                   |                                                                                                    |     |                |          |     |

图 3-3-1 选择新建驱动

然后再弹出来的窗口选择驱动进行添加,如图 3-3-2 所示。

| X2IEC104                                       | ·无标题                                                                                    |                          |       |           |           |        |            | - 0 X           |
|------------------------------------------------|-----------------------------------------------------------------------------------------|--------------------------|-------|-----------|-----------|--------|------------|-----------------|
| 文件(F) 编辑                                       | (E) 税图(V) IJ                                                                            | l IEC104服务<br>[] ㎡   头 响 | H Web | 服务器<br>Ag | 网关<br>▶ ■ | 報助     | (H)<br>翼 前 |                 |
| 建住<br>驱动名利<br>MBus_/<br>Mitsub<br>Mitsub       | KE<br>IShi FX1S<br>Ishi FX2N                                                            |                          |       | _         | •         |        |            | 确定              |
| Nitsub<br>Nitsub<br>Nodbus<br>Nodbus<br>Nodbus | ishi_Melsec_Q_1<br>ishi_Melsec_Q_1<br>ASCIIClient<br>ASCII_TCPClient<br>ASCII_UDPClient | Serial<br>CCP            |       |           |           |        |            |                 |
| Modbus<br>Modbus<br>Modbus<br>Modbus           | RTUServer<br>RTU_GE_UPS<br>RTU_TCPClient<br>RTU_Thyssenkrug                             | p_Elevator               |       |           | u         | 135648 | 389340     | ) support@opcrr |

图 3-3-2 选择驱动

编辑所选驱动的属性,如图 3-3-3 所示。

| X2IEC | 104 - 无核 | RE     | -       | 4.74    |         |         |        |         | l        | 0       | 23     |
|-------|----------|--------|---------|---------|---------|---------|--------|---------|----------|---------|--------|
| 文件(F) | 编辑(E)    | 视图(V   | ) 工具    | IEC104縣 | 誘器 W    | eb服务器   | 网关     | 帮助()    | ł)       |         |        |
| 0 🗳   |          | 1 B    | ď 🗗     | 18      | • C ;   | < 110   | ▶ Ⅲ    | 23      | 1.15     |         |        |
| 属性    |          |        |         |         | 6.6     |         |        |         |          | -       | x      |
| wi    | 动名称      |        |         |         |         |         |        |         |          |         |        |
| M     | odbusRTU | Client |         |         |         |         | •      |         | 确        | 定       |        |
|       | \$       | 3称:    | ModbusR | TU      |         |         |        | _       | Ð        | 消       |        |
|       | 轮询时      | 间:     | 1000    | 臺秒      |         |         |        |         |          |         |        |
|       |          | _      |         |         |         |         |        |         |          |         |        |
|       |          | -      |         |         |         |         |        |         | _        |         |        |
|       |          | •      |         | in .    |         |         |        |         |          |         |        |
| 「监控模」 | t:本地(    | 制建点数   | 1:0 支持  | 惊数:10   | 24 www. | opcmast | er.com | 1356488 | 39340 si | pport@c | pcrr / |

图 3-3-3 驱动属性

在名称项目里输入驱动名称,默认轮询时间是 1000 毫秒,轮询时间能够调节 访问所有设备的频率,如果访问完所有的设备所需要的时间大于设定的轮询时间, 则此设置无效,反之如果访问完所有的设备所需要的时间小于设定的轮询时间, 则需要等待时间达到设定的轮询时间之后,才可以进行下一次访问。用户可以根 据实际情况,更改轮询时间。这里选择 Modbus RTU 协议,添加后如图 3-3-4 所示。

5

| D 📽 🖬 🗊 🖈 | 8. ď Ø ď | X h 6 | × | ia   ► =   ; | を買 | ti. |     |
|-----------|----------|-------|---|--------------|----|-----|-----|
| ModbusRTU | 点名       | 寄存器类型 | 寄 | 数据类型         | 值  | 质量戳 | 时间戳 |
|           |          |       |   |              |    |     |     |
|           |          |       |   |              |    |     |     |
|           |          |       |   |              |    |     |     |
|           |          |       |   | _            |    |     |     |

图 3-3-4 添加驱动完成

## 3.4 添加通道

选择当前驱动,点击右键选择"新建通道"或者点击工具栏 2,如图 3-4-1 所示。

| ×1+(F) 編編(E)<br>日 G 日 同 岡 |                |              | X |      | 来知(EI)<br>ション | 1et |     |
|---------------------------|----------------|--------------|---|------|---------------|-----|-----|
| - Modbus                  | 新建通道           | <b>東方黎洲型</b> | 寄 | 数据类型 | 值             | 质量数 | 时间戳 |
|                           | 剪切(T)          | Ctrl+X       |   |      |               |     |     |
|                           | 彩明(C)<br>彩明(P) | Ctrl+V       |   |      |               |     |     |
|                           | 删除(D)<br>属件    | Del          |   |      |               |     |     |
|                           |                |              |   |      |               |     |     |
|                           | 2              | m            | - | -    |               |     |     |

图 3-4-1 选择新建通道

在弹出来的窗口根据驱动通讯协议进行相应设置,通道名称可以任意命名, 如图 3-4-2 所示。

|         | -通道名称<br>Channel_1 串口是指接入到硬件网关所要使用的COM口,网关COM口                                                                                                    |         |
|---------|----------------------------------------------------------------------------------------------------|---------|
| - 🗃 Moc | 通信参数       选择的范围是COM1~COM4         串口:       COM1          放振位:       8        停止位:       1         数据位:       8        停止位:       1          校验位:       无(None)        流控制:       元          超时时间:       1500       臺秒 |         |
| 些拘碍式。   | 确定 取消                                                                                                    | t@opcrr |

图 3-4-2 设置通道参数

由于本次采集端模拟用 Modbus Slave 从站采集数据,所以设置串口通讯参数 应与 Modbus Slave 中参数一致。当通信正常的情况下,设置长一点不影响通信速 度。假如设备响应速度比较慢,为了避免通信失败,建议可以设置长一点,操作 如图 3-4-3 所示。

|              |                                         | 上海迅饶自动化科技有                         | 「限公司    |
|--------------|-----------------------------------------|------------------------------------|---------|
| X2IEC104     | - 无标题 *                                 |                                    | ×       |
| 文件(F) 编辑     | 鼠(E) 视图(V) 工具 IEC104服务器 W               | veb服务器 网关 帮助(H)                    |         |
|              | 2<br>登畫串口通信参数                           | ×                                  |         |
| Mod          | 通送力功                                    |                                    | 时间戳     |
|              |                                         |                                    |         |
|              | [channel_1                              |                                    |         |
|              | _通信参数                                   |                                    |         |
|              | 串□:  com1 <u>→</u> 波                    | 特率: 9600                           |         |
|              | 数据位: 8 ▼ 億                              | 计位: 1                              |         |
|              |                                         |                                    |         |
|              | 校验位:   九 (None) 流                       | 腔制:  九                             |         |
|              | 超时时间: 1500 毫秒                           |                                    |         |
|              |                                         |                                    |         |
|              |                                         |                                    |         |
|              | 确定                                      | 取消                                 |         |
|              |                                         |                                    |         |
|              |                                         |                                    |         |
|              |                                         |                                    | ۴.      |
| 1 监控模式:4     | 地 创建点数:0 支持点数:1024 www.                 | opcmaster.com 13564889340 support@ | opcm // |
| 0 🚅 日        |                                         | 23                                 | D       |
| ID = 1       |                                         |                                    | 1       |
| No connec    | Port 2 T Mod                            |                                    |         |
| 40001 =      |                                         |                                    |         |
| 40003 =      | 0 9600 Baud -                           | Lancel                             |         |
| 40004 =      | 0 8 Data bits -                         | Ignore Unit ID                     |         |
| 40005 =      | O Flor                                  | w Control                          |         |
| 40007 =      | 0 Mone Farity                           | RTS Togels [ [me] RTS direct]      |         |
| 40008 =      | 0 1 Stop Bit -                          | THE TOPPE I - LEST VID ALZANTE     |         |
| 40010 =      | 0                                       |                                    | 9       |
|              |                                         |                                    |         |
| For Help, pr | ess F1. For Edit, double click on a val | ue TCP/IP Connecti                 | on //   |

图 3-4-3 通道参数比对

注意: 串口通讯参数须与数据采集端通讯参数一致

通道添加完成,如图 3-4-4 所示。

| 文件(F)编辑(E) 视图(V)                            | 工具 IEC104 | 服务器 Web | 服务器 | a 网关 帮助 | (H) |     |    |
|---------------------------------------------|-----------|---------|-----|---------|-----|-----|----|
| D 📽 🔒 🍘 🕫 🧾                                 | ď 🖉 🗗 🐰   | • • • × | íle | ▶ ■ 12  | 算節  |     |    |
| ⊡ ∰ ModbusRTU<br>_g¶ <mark>Channel_1</mark> | 点名        | 寄存器类型   | 寄   | 数据类型    | 值   | 质量数 | 时间 |
|                                             |           |         |     |         |     |     |    |
|                                             |           |         |     |         |     |     |    |
|                                             | <         | III     |     |         |     |     |    |

图 3-4-4 添加通道完成

### 3.5 添加设备

选择当前通道,点击右键选择"新建设备"或者点击工具栏,如图 3-5-1 所示。

| 文件(F)编辑(E)视图( | V) 工具 IEC10 | 4服务器 We | b服务器 | 副 网关 帮助       | b(H) |     |    |
|---------------|-------------|---------|------|---------------|------|-----|----|
|               |             |         | 14   | ▶ <b>■</b>  % | 再昂   |     |    |
| B ModbusRIU   | 点名          | 寄存器类型   | 寄    | 数据类型          | 值    | 质量戳 | 时间 |
| -S- Channel I | 程设备         |         |      |               |      |     |    |
| 1             | §切(T) Ci    | trl+X   |      |               |      |     |    |
| 8             | 夏制(C) Ct    | trl+C   |      |               |      |     |    |
| *             | 占归h(P) C1   | trl+V   |      |               |      |     |    |
| 8             | 删除(D)       | Del     |      |               |      |     |    |
| 5             | 醒生          |         | _    |               |      |     |    |
|               | 1           |         | - 11 |               |      |     | ,  |

#### 图 3-5-1 选择新建设备

在弹出的对话框中设置设备相关属性,如图 3-5-2 所示。

| 名称:       | Device_1 |    |    |
|-----------|----------|----|----|
| 站号:       | 1        |    |    |
| 请求帧间隔:    | 1000     |    | 臺秒 |
| 写值刷新间隔:   | 50       |    | 臺秒 |
| 2字节整数顺序:  | 21       | •  |    |
| 4字节整数顺序:  | 4321     |    |    |
| 单精度浮点数顺序: | 4321     |    |    |
| ┌批童传输───  |          |    |    |
| 模打        | 以童组包间隔:  | 4  |    |
| 模拟量组      | 且包最大长度:  | 32 |    |
| 数3        | 字童组包间隔:  | 4  |    |
| 数字量组      | 且包最大长度:  | 64 |    |

图 3-5-2 设置设备属性

在支持组包的通信协议下,为了提高通信速度,同样寄存器类型,在连续的 寄存器地址下,可以实现组包通信。当设备不支持组包通信的情况下,应该把组 包的参数都设置为0。另外,当设备的响应时间比较慢时,可以设置数据帧与帧之 间的时间间隔。

其中2字节和4字节以及浮点数顺序调整功能是结合现场设备在数据传输时 使用,譬如某些电表在传输数据时将高低位调整了顺序,此时将用到此功能,一 般情况都使用默认参数。

点击"确定",完成添加设备,如图 3-5-3 所示。

| 🐺 X2IEC104 - 无标题*                              |             |        |       |               |         | 0        | ×             |
|------------------------------------------------|-------------|--------|-------|---------------|---------|----------|---------------|
| 文件(F) 编辑(E) 视图(V                               | ) 工具 IEC104 | 服务器 We | b服务器  | 骨 网关 帮助       | )(H)    |          |               |
| 0 📽 🖬 🗊 🕫 🗒                                    | 💕 👩 🖆   X   | h la X | ila   | ▶ ■ 🔅         | 識話      |          |               |
| ⊡-∰ ModbusRTU<br>⊡-औ Channel_1<br>□-∰ Device_1 | 点名          | 寄存器类型  | 寄     | 数据类型          | 值       | 质量截      | 时间覆           |
| ! 监控模式: 本地 创建点数                                | (:0 支持点数:)  | III.   | pcmas | ter.com 13564 | 1889340 | support@ | •<br>opcrr // |

图 3-5-3 添加设备完成

## 3.6 添加标签

在设备下可以直接新建标签(也可先建立组,再在组中新建标签),选中设备 点击右键选择新建标签或者点击工具栏 **3**图标,如图 **3-6-1** 所示。

| 🕎 X2IEC104 - 无标题* |                                |                            |      |         |      |     | ×   |
|-------------------|--------------------------------|----------------------------|------|---------|------|-----|-----|
| 文件(F) 编辑(E) 视图    | (V) 工具 IEC104                  | 4服务器 We                    | b服务器 | 备 网关 帮助 | 助(H) |     |     |
| 🗅 📽 🔚 🍘 🕫 🛛       | I 🖆 🚳 😭 🐰                      | • • • ×                    | il.  | ▶ ■ 🛠   | 算言   |     |     |
| 🖻 🗊 ModbusRTU     | 点名                             | 寄存器类型                      | 寄    | 数据类型    | 值    | 质量截 | 时间看 |
| □ st Channel_1    |                                |                            |      |         |      |     |     |
| Device 1          | 新建组                            |                            |      |         |      |     |     |
|                   | 新建标签                           |                            |      |         |      |     |     |
|                   | 导出 EXCEL<br>导入 EXCEL           |                            |      |         |      |     |     |
|                   | <b>剪切(T)</b><br>复制(C)<br>粘贴(P) | Ctrl+X<br>Ctrl+C<br>Ctrl+V |      |         |      |     |     |
|                   | 删除(D)<br>属性                    | Del                        |      |         |      |     | •   |

图 3-6-1 选择新建标签

在弹出的对话框中设置采集端和转发端的参数,如图 3-6-2 所示。

| 6 集満 よろ                                                                                                    | -                         |                    |
|----------------------------------------------------------------------------------------------------|---------------------------|--------------------|
| 只名:                                                                                                    |                           | Red BY             |
| 描述:                                                                                                    |                           |                    |
| 数据类型:                                                                                                    | Boolean                   | •                  |
| 寄存器类型:                                                                                                    | OX(Coil Status)-F5        | •                  |
| 客在哭袖扯.                                                                                                    |                           |                    |
| 0] 11 <del>5</del> 8 ×G ×L •                                                                                                    | 遥信地址                      | 止从1开始              |
| - 线性转换                                                                                                    | 」<br>遥信地切<br>遥测地切         | 上从1开始<br>上从16385开始 |
| 5) (Feb3231)<br>(現在)<br>(現在)<br>(]<br>)<br>(]<br>)<br>()<br>)<br>()<br>)<br>)<br>()<br>)<br>()<br>)<br>)<br>()<br>)<br>()<br>)<br>)<br>()<br>)<br>()<br>)<br>)<br>()<br>)<br>()<br>)<br>)<br>()<br>)<br>)<br>()<br>)<br>)<br>()<br>)<br>)<br>)<br>()<br>)<br>)<br>()<br>)<br>)<br>()<br>)<br>)<br>()<br>)<br>)<br>)<br>()<br>)<br>)<br>)<br>()<br>)<br>)<br>)<br>()<br>)<br>)<br>)<br>)<br>()<br>)<br>)<br>)<br>)<br>()<br>)<br>)<br>)<br>)<br>()<br>)<br>)<br>)<br>)<br>)<br>()<br>)<br>)<br>)<br>)<br>)<br>)<br>)<br>()<br>)<br>)<br>)<br>)<br>)<br>)<br>)<br>)<br>()<br>)<br>)<br>)<br>)<br>)<br>)<br>)<br>)<br>)<br>)<br>)<br>)<br>)<br>)<br>)<br>)<br>)<br>)<br>) | 」<br>選信地均<br>選測地均<br>服务器) | 上从1开始<br>上从16385开始 |

图 3-6-2 设置标签属性

在标签属性里设置采集端的点名、数据类型、寄存器类型、寄存器地址。上 图选择的采集端寄存器地址是 0x0001,数据类型是 Boolean 类型。另外当数据类 型是 Short、Word、Long 或者 DWord 的情况下,可以按字节的数据位取值。对于 一些特殊数据还可以启用线性转换功能,实现数据的线性放大与缩小。

注意 IEC104 服务器遥信寄存地址的初始地址是从1开始,遥测寄存器地址 从16385 开始。点击"确定"完成添加标签,如图 3-6-3 所示。

| 文件(F) 编辑(E) 视图(V        | ) <b>工具</b> IE( | C104服务器   | Webli | 誘器 网关   | 帮助(H) |         |     |
|-------------------------|-----------------|-----------|-------|---------|-------|---------|-----|
| D 📽 🖬 📾 🕫 🗒             | 🖆 👩 🖆           | 1 % 🖻 🖻   | X     | ۵ 🕨 🗉   | や買    | 靜       |     |
| B ModbusRTU             | 点名              | 寄存器类型     | 寄     | 数据类型    | 值     | 质量戳     | 时间戳 |
| ⊡- <u>s</u> ≇ Channel_1 | Tag_1           | 0X(Coil S | 1     | Boolean |       | Uncerta |     |
|                         |                 |           |       | _       |       |         |     |

图 3-6-3 添加标签完成

可以继续上面的步骤进行逐个添加,建议使用工具栏的复制粘贴,具体操作 如下:

(1) 选择要复制的标签,点击工具栏复制按钮,或者右键选择"复制"如图 3-6-4 所示。

|                 | c 🚳 🖻  | × 00 CB   | ×a          |                                | 交異               | bý:     |     |
|-----------------|--------|-----------|-------------|--------------------------------|------------------|---------|-----|
| B ModbusRTU     | 点名     | 寄存器类型     | 寄           | 数据类型                           | 值                | 质量数     | 时间戳 |
| jogen Channel_1 | MTag_1 | 0X(Coil S | 新<br>第<br>第 | Boolean<br>違标签<br>切(T)<br>制(C) | Ctrl+X<br>Ctrl+C | Uncerta |     |
|                 |        |           | 超離批         | 焰(P)<br>除(D)<br>量修改            | Ctrl+V<br>Del    |         |     |
|                 |        |           | 属           | 性                              |                  | -       |     |

图 3-6-4 复制当前标签

(2) 右键选择粘贴,如图 3-6-5 所示。

| D 📽 🖬 📾 🕫 🗄 | l 🖆 🚮 🖻 | X 🖻 🖻     | X  | ila 🕨 🔳 | や異     | Ħ       |     |
|-------------|---------|-----------|----|---------|--------|---------|-----|
| B ModbusRTU | 点名      | 寄存器类型     | 寄  | 数据类型    | 值      | 质量戳     | 时间戳 |
|             | D Tag_1 | 0X(Coil S | 1  | Boolean |        | Uncerta |     |
|             |         |           | 新發 | 标签      |        | 1       |     |
|             |         | [         | 籼  | ቴ(P) (  | Ctrl+V | ]       |     |
|             |         |           |    |         |        |         |     |
|             |         |           |    |         |        |         |     |
|             |         |           |    |         |        |         |     |

图 3-6-5 粘贴标签

就会自动添加新的标签,新的标签的部分参数(如 IEC104 点号)会相应的自动生成,需要根据现场情况进行设置,如图 3-6-6 所示。

| 0 📽 🖬 📾 🕫 🗒   | ci 👩 🖻 | 🌡 🖻 🛍 🗙         | ilo | ▶ ■ 🛠   | 算部 |           |     |        |
|---------------|--------|-----------------|-----|---------|----|-----------|-----|--------|
| 🗄 🗊 ModbusRTU | 点名     | 寄存器类型           | 寄   | 数据类型    | 值  | 质量戳       | 时间戳 | IEC10  |
| 🗄 🚰 Channel_1 | Tag_1  | 0X(Coil Status) | 1   | Boolean | 1  | Uncertain | 6 7 | Single |
| Device_1      | Tag_2  | 0X(Coil Status) | 2   | Boolean |    | Uncertain |     | Single |
|               | Tag_3  | 0X(Coil Status) | 3   | Boolean |    | Uncertain |     | Single |
|               | Tag_4  | 0X(Coil Status) | 4   | Boolean |    | Uncertain |     | Single |
|               | Tag_5  | 0X(Coil Status) | 5   | Boolean |    | Uncertain |     | Single |
|               | Tag_6  | 0X(Coil Status) | 6   | Boolean |    | Uncertain |     | Single |
|               | Tag_7  | 0X(Coil Status) | 7   | Boolean |    | Uncertain |     | Single |
|               | Tag_8  | 0X(Coil Status) | 8   | Boolean |    | Uncertain |     | Single |
|               | Tag_9  | 0X(Coil Status) | 9   | Boolean |    | Uncertain |     | Single |
|               | Tag_10 | 0X(Coil Status) | 10  | Boolean |    | Uncertain |     | Single |
|               |        |                 |     |         | 1  |           |     |        |

图 3-6-6 复制标签完成

另外也可以在 EXCEL 表中作编辑, 然后通过导入导出功能编辑工程。在新建的设备下新建标签, 如图 3-6-7 所示。

| < 無‱<br>占々・                           |                        | <br>确认 |
|---------------------------------------|------------------------|--------|
| 見 白:                                  | Tagl                   |        |
| <b>描述:</b>                            |                        | 取消     |
| 数据类型:                                 | Boolean                | •      |
| 寄存器类型:                                | OX(Coil Status)-F5     | •      |
| 寄存器地址:                                | 1                      |        |
|                                       |                        |        |
| - 线性转换                                | <b>姓转换</b>             |        |
| ─ 线性转换                                | 2性转换 <u>设置</u><br>服务器) |        |
| ─ 线性转换 -<br>「 启用约<br>友端(IEC104<br>类型: | 【性转换                   |        |

图 3-6-7 新建标签

这里以 Boolean 数据类型为例,新建好一个标签,如图 3-6-8 所示。

| 🜉 X2IEC104 - 无标题 .x.                          | 2i *         |                 |        |               |        |                  |
|-----------------------------------------------|--------------|-----------------|--------|---------------|--------|------------------|
| 文件(F) 编辑(E) 视图(                               | V) 工具        | IEC104服务器 W     | /eb服务  | 器网关帮          | 助(H)   |                  |
| 🗅 📽 🔒 🎯 🕫 🗄                                   | l 🖆 💋 🛙      | 2 3 6 6 7       | < 1 🐌  | ▶ ■ 🕫         |        | t                |
| 🖃 🗊 ModbusRTU                                 | 点名           | 寄存器类型           | 寄      | 数据类型          | 值      | 质量戳              |
| È-st Channel_1<br>└── <mark>Щ</mark> Device_1 | DTag_1       | 0X(Coil Status) | 1      | Boolean       |        | Uncertain        |
|                                               |              |                 |        |               |        |                  |
|                                               | • L          | m               |        |               |        | •                |
| 《     》     《     》     监控模式:本地 创建点     》     | Ⅲ<br>数:2 支持; | 点数:1024 www.    | opcmas | ster.com 1356 | 488934 | ،<br>40 support@ |

图 3-6-8 新建标签完成

选择当前设备,右键选择"导出 EXCEL",如图 3-6-9 所示。

| 0 🛩 🔒 🎯 🏓     | 🗒 🗳 👩 🖆                          | '∦ ₪ ₪ ;                   | < liib | ▶ ■   % |   | t .       |
|---------------|----------------------------------|----------------------------|--------|---------|---|-----------|
| ModbusRTU     | 点名                               | 寄存器类型                      | 寄      | 数据类型    | 值 | 质量戳       |
| ⊡-g Channel_1 | Tag_1<br>新建组<br>新建标签<br>导出 EXCEL | 0X(Coil Status)            | 1      | Boolean |   | Uncertain |
|               | 导入 EXCEL                         |                            |        |         |   |           |
|               | 努切(I)<br>复制(C)<br>粘贴(P)          | Ctrl+X<br>Ctrl+C<br>Ctrl+V |        |         |   |           |
|               | 删除(D)                            | Del                        |        |         |   |           |
|               | 属性                               | -                          |        |         |   |           |

图 3-6-9 选择导出 EXCEL 表

保存好 EXCEL 表后,打开 EXCEL 表,如图 3-6-10 所示。

| C   | 2   | a    |         | <ul> <li>Devi</li> </ul> | ice_1.xls [#      | 镕模式」・    | Microsoft E        | xcel |           | - 0 -    | ×     |
|-----|-----|------|---------|--------------------------|-------------------|----------|--------------------|------|-----------|----------|-------|
| 6   | 2   | 开始   | 插入      | 页面布局                     | 公式                | 数据       | 审阅 初               | B    |           | 0 - 5    | ×     |
| 1   |     | x    | Arial   | - 10                     | - = =             |          | 常規                 | • A  |           | Σ · 2⁄7· |       |
| ÷   | 585 | -0   | BIU     | - A *                    | E I               | 표 전 ·    | - %                | , 桂式 | 单元格       | .₩.      |       |
|     | *   | 3    | 🖽 • 🔕   | - <u>A</u> - 👳           | • 律律              | 39/-     | 00. 00.<br>0.4 00. |      | *         | 2.       |       |
| 剪   | 贴板  | 15   | 字       | 体                        | 9 对齐              | 方式 5     | 数字                 | 6    |           | 编辑       |       |
|     |     | A1   |         | • (9                     | f <sub>x</sub> ID |          |                    |      |           |          | ¥     |
| 192 |     | A    | В       | C                        | D                 | E        | F                  | G    | Н         | 1        | E     |
| 1   | ID  |      | Name    | RegType                  | RegAddres         | DataType | Туре               | IOA  | Descripti | on       | -     |
| 2   |     | 10   | 1 Tag_1 | 0X(Coil Sta              | 1                 | Boolean  | 0                  | 0    |           |          | -     |
| 3   | _   |      |         |                          |                   | A.       |                    |      |           | _        | -     |
| 4   | -   |      |         |                          |                   | -        |                    |      |           |          | -     |
| 5   | -   |      | -       | _                        |                   |          |                    |      |           |          | -     |
| 0   |     |      |         |                          |                   |          | -                  |      |           |          | -     |
| 0   |     |      |         |                          |                   |          |                    |      |           |          | Y     |
| 14  | ()  | I Sł | neetl 🦉 | 7                        |                   |          |                    |      |           | ×        | 0     |
| 就多  | đ   |      |         |                          |                   |          |                    | 100% | 9         | 0        | ) .:: |

图 3-6-10 打开 EXCEL 表

然后在 EXCEL 中进行批量编辑,如图 3-6-11 所示。

| 0  |            | 5-(       | • Device            | 1.xls (東容相 | [武] - Mic | rosoft Excel    |         |             | ×              |
|----|------------|-----------|---------------------|------------|-----------|-----------------|---------|-------------|----------------|
| 19 | Я          | 始 插入      | 页面布局                | 公式 費       | 媚审        | 肉 视图            |         | . 🥹 -       | . <del>.</del> |
| 14 | X          | Arial     | - 10 -              | = = =      | -         | 规 -             | A       | Σ -         | 27-            |
|    | - 4)       | BI        | I - A A             |            | -         | g-%,            | 1225 44 |             | <del>//</del>  |
| 40 | - 4        | 田-心       | - <u>A</u> - 👳 -    | 课课》        |           | 00. 00<br>0. 00 | *       | - Q-        |                |
| 剪  | 贴板 5       | 4         | 降体 5                | 对齐方式       | 5         | 数字 5            |         | 编辑          | R              |
|    | HI         | 1         | • (* f <sub>x</sub> |            |           |                 |         |             | ¥              |
|    | А          | В         | С                   | D          | E         | F               | G       | Н           | 1 =            |
| 1  | ID         | Name      | RegType             | RegAddres  | DataType  | Type            | IOA     | Description | -              |
| 2  |            | 1 Tag 1   | 0X(Coil Status)     | 9          | Boolean   | 0               | 0       | 1           |                |
| 3  |            | 2 Tag 2   | 0X(Coil Status)     | 2          | Boolean   | 1               | 1       |             |                |
| 4  |            | 3 Tag_3   | 0X(Coil Status)     | 3          | Boolean   | 2               | 2       |             | 10             |
| 5  |            | 4 Tag_4   | 0X(Coil Status)     | 4          | Boolean   | 3               | 3       |             |                |
| 6  |            | 5 Tag_5   | 0X(Coil Status)     | 5          | Boolean   | 4               | 4       |             |                |
| 7  |            | 6 Tag_6   | 0X(Coil Status)     | 6          | Boolean   | 5               | 5       |             |                |
| 8  |            | 7 Tag_7   | 0X(Coil Status)     | 7          | Boolean   | 6               | 6       |             |                |
| 9  |            | 8 Tag_8   | 0X(Coil Status)     | 8          | Boolean   | 7               | 7       |             |                |
| 10 |            | 9 Tag_9   | 0X(Coil Status)     | 9          | Boolean   | 8               | 8       |             |                |
| 11 |            | 10 Tag_10 | 0X(Coil Status)     | 10         | Boolean   | 9               | 9       | <b>.</b>    |                |
| 12 | <b>F</b> H | Sheet1    |                     | -          | -         |                 | 111     |             | 1              |
| 就纠 | F          |           |                     |            |           |                 | 00% 🕤   | Ū           |                |

图 3-6-11 编辑 EXCEL 表

编辑完成后保存 EXCEL 表,选择当前设备右键选择"导入 EXCEL 表",如图 3-6-12 所示。

| ×1+(r) 場相(c) 1 | 56回(V) 工具 | IEC104/009548 VV          | eongs | 福音 四大 书 | AU(H)     | 250 |
|----------------|-----------|---------------------------|-------|---------|-----------|-----|
|                | * 🖪 🗳 🚮 🛙 | S & B & ,                 | < iie | ▶ ■ 1%  |           | f   |
| E ModbusRTU    | 点名        | 寄存器类型                     | 寄     | 数据类型    | 值         | 质量戳 |
| E 🚰 Channel_   | 1 1 Tag_1 | 0X(Coil Status) 1 Boolean |       |         | Uncertain |     |
|                | 新建组       |                           |       |         |           |     |
|                | 新建标签      | -                         |       |         |           |     |
|                | 导出 EXCEL  | _                         |       |         |           |     |
|                | 导入 EXCEL  |                           |       |         |           |     |
|                | 剪切(T)     | Ctrl+X                    |       |         |           |     |
|                | 复制(C)     | Ctrl+C                    |       |         |           |     |
|                | 粘贴(P)     | Ctrl+V                    |       |         |           |     |
| 日期             | 删除(D)     | Del                       |       |         |           |     |
| •              | 厚性        |                           |       |         |           | +   |

图 3-6-12 选择导入 EXCEL 表

导入 EXCEL 表完成如图 3-6-13 所示。

| 文件(F) 编辑(E) 视图 | (V) 工具 I | EC104服务器 W      | eb服务    | 器网关帮    | 助(H) |           |
|----------------|----------|-----------------|---------|---------|------|-----------|
| D 📽 🔒 🎯 🏄      | 🖪 💕 👩 🗈  | P   X @ @ >     | <   ite | ▶ ■   % |      | <b>1</b>  |
| ⊡- 🗊 ModbusRTU | 点名       | 寄存器类型           | 寄       | 数据类型    | 值    | 质量戳       |
| 🗄 🚰 Channel_1  | Tag_10   | 0X(Coil Status) | 10      | Boolean |      | Uncertain |
| _ Device_1     | Tag_9    | 0X(Coil Status) | 9       | Boolean |      | Uncertain |
|                | Tag_8    | 0X(Coil Status) | 8       | Boolean |      | Uncertain |
|                | Tag_7    | 0X(Coil Status) | 7       | Boolean |      | Uncertain |
|                | Tag_6    | 0X(Coil Status) | 6       | Boolean |      | Uncertain |
|                | Tag_5    | 0X(Coil Status) | 5       | Boolean |      | Uncertain |
|                | Tag_4    | 0X(Coil Status) | 4       | Boolean |      | Uncertain |
|                | Tag_3    | 0X(Coil Status) | 3       | Boolean |      | Uncertain |
|                | Tag_2    | 0X(Coil Status) | 2       | Boolean |      | Uncertain |
|                | Tag_1    | 0X(Coil Status) | 1       | Boolean |      | Uncertain |
|                |          | m               |         |         |      |           |
| 日期日            | 间        | 事件              |         |         |      |           |
| 4              | m        |                 |         |         |      |           |

图 3-6-13 导入 EXCEL 表完成

## 3.7 IEC104 服务器(从站)设置

## 3.7.1 IEC104 设置

IEC104 服务器端口号默认为 2404, 公共地址默认 1, 其他参数若无特殊要求, 默认即可。如若用户需要更改, 可点击"IEC104 服务器", 选择"IEC104 设置" 如图 3-7-1 所示。

|               | - MI   | 1EC104i28       |    | 1 10    | Long 1 | d.  |
|---------------|--------|-----------------|----|---------|--------|-----|
|               |        | IEC104设直        |    |         | 100 0  | Ρ., |
| ModbusRTU     | 点名     | 自动排列点号          |    | 敗据美型    | 值      |     |
| 🖻 🚰 Channel_1 | Tag_10 | UX(COIL Status) | 10 | Boolean |        |     |
| Device_1      | Tag_9  | 0X(Coil Status) | 9  | Boolean |        |     |
|               | Tag_8  | 0X(Coil Status) | 8  | Boolean |        |     |
|               | Tag_7  | 0X(Coil Status) | 7  | Boolean |        |     |
|               | Tag_6  | 0X(Coil Status) | 6  | Boolean |        |     |
|               | Tag_5  | 0X(Coil Status) | 5  | Boolean |        |     |
|               | Tag_4  | 0X(Coil Status) | 4  | Boolean |        |     |
|               | Tag_3  | 0X(Coil Status) | 3  | Boolean |        |     |
|               | Tag_2  | 0X(Coil Status) | 2  | Boolean |        |     |
|               | Tag_1  | 0X(Coil Status) | 1  | Boolean |        |     |
|               |        |                 |    |         |        |     |

图 3-7-1 选择 IEC104 设置

在弹出来的对话框中设置 IEC104 服务器参数,如图 3-7-2 所示。

| 端口号:  <br>公共地址:           | 2404<br>1 |
|---------------------------|-----------|
| 公共地址:「                    | 1         |
| U. U. Ishi I. I. Kantar T |           |
| 公共地址长度:                   | 2         |
| COT长度: [                  | 2         |
| 信息体地址长度:                  | 3         |
| 等待确认超时t1(秒):              | 1         |
| 主动确认超时时间t2(秒): ┃          | 10        |
| 发送测试帧超时时间t3(              | 30        |
| 参数K: [                    | 20        |
| 参数\:                      | 8         |

图 3-7-2 IEC104 参数设置

3.7.2 自动排列点号

"自动排列点号"是用户在配点完成后,如果关联的 IEC104 服务器点比较乱 并且可能有重复的情况下,直接点击"自动排列点号"功能,系统将会按照寄存 器类型自动排序,节约配点时间,如图 3-7-3 所示。

| 文件(F) 编辑(E) 视图( | V) 工具 [] | EC104服务器 W      | eb服务 | 器 网关 帮  | 助(H) |          |
|-----------------|----------|-----------------|------|---------|------|----------|
| D 📽 🖬 🗊 🖉 🗄     | l 🗠 🚳    | IEC104设置        |      | ► ■ 1%  | 調音   | ¢        |
| 🗆 🇊 ModbusRTU   | 点名       | 自动排列点号          |      | 数据类型    | 值    | 质量戳      |
| 🖻 🚰 Channel_1   | Tag_1    | UX(COIL STATUS) | 10   | Boolean |      | Uncertai |
| Device_1        | Tag_9    | 0X(Coil Status) | 9    | Boolean |      | Uncertai |
|                 | Tag_8    | 0X(Coil Status) | 8    | Boolean |      | Uncertai |
|                 | Tag_7    | 0X(Coil Status) | 7    | Boolean |      | Uncertai |
|                 | Tag_6    | 0X(Coil Status) | 6    | Boolean |      | Uncertai |
|                 | Tag_5    | 0X(Coil Status) | 5    | Boolean |      | Uncertai |
|                 | Tag_4    | 0X(Coil Status) | 4    | Boolean |      | Uncertai |
|                 | Tag_3    | 0X(Coil Status) | 3    | Boolean |      | Uncertai |
|                 | Tag_2    | 0X(Coil Status) | 2    | Boolean |      | Uncertai |
|                 | Tag_1    | 0X(Coil Status) | 1    | Boolean |      | Uncertai |
|                 |          |                 |      |         |      |          |

图 3-7-3 自动排列寄存器地址

### 3.8 X2IEC104Runtime 软件网关运行时

工程配置完成之后,点击菜单栏"工具"选择"启动监控"或者点击工具栏▶ 图标,如图 3-8-1 所示。

| 又1+(F) 编辑(E) 视图( | (1) 工具       | IEC104803588    | Neo 8039 | 商 四大 帮  | AU(H)     |           |
|------------------|--------------|-----------------|----------|---------|-----------|-----------|
| 🗅 🖌 🗐 📾 🖉        | <u>ل</u> م ا | 拉模式 ・           | X        | ▶ ■   穴 | - 1000 to | P         |
| B ModbusRTU      | re fe        | 自动监控            | 寄        | 数据类型    | 值         | 质量载       |
| 🗄 🚰 Channel_1    | 6            | 利止监控            | 1        | Boolean | 0         | Uncertain |
| Device_1         | 6            |                 | 2        | Boolean | 0         | Uncertain |
|                  | 6            | 2面 1            | 3        | Boolean | 0         | Uncertain |
|                  | <b>6</b> 1   | •               | 4        | Boolean | 0         | Uncertain |
|                  | <b>D</b> t   | 滋 ,             | 5        | Boolean | 0         | Uncertain |
|                  | D lag_b      | UX(Coil Status  | 6        | Boolean | 0         | Uncertain |
|                  | Tag_7        | 0X(Coil Status) | 7        | Boolean | 0         | Uncertain |
|                  | Tag_8        | 0X(Coil Status) | 8        | Boolean | 0         | Uncertain |
|                  | Tag_9        | 0X(Coil Status) | 9        | Boolean | 0         | Uncertain |
|                  | Tag_10       | 0X(Coil Status) | 10       | Boolean | 0         | Uncertain |
|                  |              |                 |          |         |           |           |

图 3-8-1 选择启动监控

注意:只有在 PC 上使用软网关或者进行仿真时才会启用 X2IEC104Runtime 程序。

然后会启动 X2IEC104RunTime 运行时程序,正常使用时只需要后台启动此程 序即可在 PC 上实现网关转换的功能,如图 3-8-2 所示。

| X2IEC104 - 无标题 x2i                                                                                              | - • ×               |
|----------------------------------------------------------------------------------------------------|---------------------|
| 文件(F) 編編(E) 校園(V) 工具 IEC104服务器 Web服务器 网关 帮助(H)                                                                  |                     |
| 🗅 📽 X2IEC104RunTime                                                                                             | ×                   |
| 3 1 Mg 设置  授权   日志                                                                                              | 設 时间数 IE            |
|                                                                                                    | 2016 Si             |
|                                                                                                    | 2016 Si             |
| Build: Jul 27 2016(Unicode) www.opcmaster.com                                                                   | 2016 Si             |
| the second second second second second second second second second second second second second second second se | 2016 Si             |
| 语言:  中文(简体,中国)                                                                                                  | 2016 Si             |
|                                                                                                    | 2016 Si             |
| 工程: [:\Users\Administrator\Desktop\无标题 .x2i                                                                     | 2016 Si             |
|                                                                                                    | 2016 Si             |
| · 登陆网页                                                                                                    | 2016 Si             |
|                                                                                                    | 2016 Si             |
|                                                                                                    |                     |
|                                                                                                    |                     |
|                                                                                                    |                     |
| 2016/7                                                                                                    |                     |
| · · · · · · · · · · · · · · · · · · ·                                                                           | ,                   |
| 监控模式:本地 创建点数:11 支持点数:1024 www.opcmaster.com 135648893                                                           | 40 support@opcmastr |

图 3-8-2 X2IEC104RunTime 主界面

在 X2IEC104RunTime 程序中,可以查看运行日志以及切换操作语言,可以 切换 X2IEC104RunTime 的操作语言,也可以点击"登录网页"按钮,快速登录 到 Web 服务器上查看数据如果有的 IE 浏览器打开是空白页面,则可以刷新一下 网页就可,如图 3-8-3 所示。

| 💥 X2IEC104RunTime                                          | ×               |
|------------------------------------------------------------|-----------------|
| 设置   授权   日志                                               |                 |
| Build: Jul 27 2016(Unicode) www.opcmaster<br>语言: 中文(简体,中国) | . com           |
| 工程:  : (Osers (Administrator Desktop (元初<br>登陆网页           | .₩ .X21 <u></u> |
|                                                            |                 |
|                                                            |                 |

图 3-8-3 选择操作语言

用户如果使用软授权,对 X2IEC104RunTime 进行授权,可将机器码拷贝给本

公司,得到相应的注册码之后直接粘贴到注册码文本框,点击"注册"按钮即可, 如图 3-8-4 所示。

| 21104RunTi  | ne                              | - <b>-</b> X |
|-------------|---------------------------------|--------------|
| 设置 授权       | 日志                              |              |
|             |                                 |              |
| 机器码: 3F9A1  | 9CF-15AD-91E4-133A-CFFDF0D4EF80 |              |
| rous of the |                                 |              |
| 注册码:        |                                 |              |
|             |                                 |              |
|             | 注册                              |              |
|             |                                 |              |
|             |                                 |              |
|             |                                 |              |
|             |                                 |              |

图 3-8-4 软授权

注意:如果使用 USB-KEY 加密狗授权,则不需要则无需上述操作。

回到程序监控界面,即可看到设备上的一些实时数据与界面上的数据一致, 如图 3-8-5 所示。

| 🕎 X2IEC104 - 无标题 .x2 | 2i       |                 |        |         |       |          | □ X     |
|----------------------|----------|-----------------|--------|---------|-------|----------|---------|
| 文件(F) 编辑(E) 视图(      | V) 工具    | IEC104服务器       | Web服务  | 器 网关 幕  | 明助(H) |          |         |
|                      | l 🗳 🚳 I  | 2   3 % 6       | × lila | ▶ ■ 1%  | 1000  | ter<br>M |         |
| E ModbusRTU          | 点名       | 寄存器类型           | 寄      | 数据类型    | 值     | 质量载      | 时间戳     |
| E 🚰 Channel_1        | Tag_1    | 0X(Coil Statu   | s) 1   | Boolean | 1     | Good     | 2016-07 |
| Device_1             | Tag_2    | 0X(Coil Statu   | s) 2   | Boolean | 0     | Good     | 2016-07 |
|                      | D Tag_3  | 0X(Coil Statu   | s) 3   | Boolean | 1     | Good     | 2016-07 |
|                      | Tag_4    | 0X(Coil Statu   | s) 4   | Boolean | 0     | Good     | 2016-07 |
|                      | Tag_5    | 0X(Coil Statu   | s) 5   | Boolean | 0     | Good     | 2016-07 |
| Modbus Slave - [M    | Ibslav1] | State of States |        | Barren  | *     | 0        | • ×     |
| File Connection      | Setup    | Display View    | Window | Help    | -     | -        | - 8 x   |
|                      |          | 9 12            |        |         |       |          |         |
| ID = 1               |          |                 |        |         |       |          |         |
| 00001 - 1            |          |                 |        |         |       |          |         |
|                      |          |                 |        |         |       |          |         |
| 00003 = 1            |          |                 |        |         |       |          |         |
| 00004 = 0            |          |                 |        |         |       |          |         |
| 00005 = 0            |          |                 |        |         |       |          |         |
| 00006 = 0            |          |                 |        |         |       |          |         |
| 00007 = 0            |          |                 |        |         |       |          |         |
| 00008 = 0            |          |                 |        |         |       |          |         |
| 00009 = 0            |          |                 |        |         |       |          |         |
| 00010 = 0            |          |                 |        |         |       |          |         |
|                      |          |                 |        |         |       |          |         |

图 3-8-5 采集数据成功

### 3.9 上传配置工程到网关

注意:上传工程功能在<u>网关监控模式</u>有效。

配置好工程后,在 PC 上测试没问题后,可将工程上传到硬件网关中,在网关模式下,点击菜单栏"网关"选择上传或者点击工具栏算,如图 3-9-1 所示。

|                                       | l 🖆 👩 🕯 | 7 % • • • >     | < iia | ▶ ■ 🛠   | LOND | tt l      |
|---------------------------------------|---------|-----------------|-------|---------|------|-----------|
| ModbusRTU                             | 点名      | 寄存器类型           | 寄     | 数据类型    | 值    | 质量截       |
| 🗄 🚰 Channel_1                         | Tag_1   | 0X(Coil Status) | 1     | Boolean | 1    | Uncertain |
| Device_1                              | Tag_2   | 0X(Coil Status) | 2     | Boolean | 0    | Uncertain |
| 1 1 1 1 1 1 1 1 1 1 1 1 1 1 1 1 1 1 1 | Tag_3   | 0X(Coil Status) | 3     | Boolean | 1    | Uncertain |
|                                       | Tag_4   | 0X(Coil Status) | 4     | Boolean | 0    | Uncertain |
|                                       | Tag_5   | 0X(Coil Status) | 5     | Boolean | 0    | Uncertain |
|                                       | Tag_6   | 0X(Coil Status) | 6     | Boolean | 0    | Uncertain |
|                                       | Tag_7   | 0X(Coil Status) | 7     | Boolean | 0    | Uncertain |
|                                       | Tag_8   | 0X(Coil Status) | 8     | Boolean | 0    | Uncertain |
|                                       | Tag_9   | 0X(Coil Status) | 9     | Boolean | 0    | Uncertain |
|                                       | Tag_10  | 0X(Coil Status) | 10    | Boolean | 0    | Uncertain |
|                                       | 4       | m               |       |         |      |           |

图 3-9-1 选择上传工程

在弹出来的对话框中输入网关 IP 地址,点击"上传",如图 3-9-2 所示。

|                                          | 1(V) 18 1<br>1. 💕 🚮 f                              | EC104服务器 W                                           | <<br>▲<br>ieb服务 | 諸 阿夫 帮                      | 助(H) | t†                          |           |
|------------------------------------------|----------------------------------------------------|------------------------------------------------------|-----------------|-----------------------------|------|-----------------------------|-----------|
| B ModbusRTU                              | 点名                                                 | 寄存器类型                                                | 寄               | 数据类型                        | 值    | 质量数                         | 时间覆       |
| ·传工程到网关【PC>                              | 网关]                                                | Sec. of Support                                      |                 | Sector.                     | -    | and the second second       | X         |
| 网关IP地址: [192.<br>工程路径: C:\U              | 168.1.88<br>sers\Admini                            | strator\Deskto                                       | p\无标            | 题.x2i                       |      | P                           | ing<br>上传 |
| 网关IP地址: <mark>192.</mark><br>工程路径: [C:\U | 168.1.88<br>sers\Admini                            | strator\Deskto<br>0X(Coil Status)                    | p\无标<br>9       | 题 .x2i<br>Boolean           | 0    | Uncertain                   | ing<br>上传 |
| 网关IP地址: <mark>192.</mark><br>工程路径: [C:\U | 168.1.88<br>sers\Admini<br>160 Tag_9<br>160 Tag_10 | strator\Deskto<br>OX(Coil Status)<br>OX(Coil Status) | p\无标<br>9<br>10 | 题,x2i<br>Boolean<br>Boolean | 0    | P<br>Uncertain<br>Uncertain | ing<br>上传 |

图 3-9-2 上传工程参数设置

上传成功后, 会弹出对话框提示上传成功, 如图 3-9-3 所示。

| 🕎 X2IEC104 - 无标题。 | x2i          |                  |         |             |              |            | I X      |
|-------------------|--------------|------------------|---------|-------------|--------------|------------|----------|
| 文件(F) 编辑(E) 视图    | E(V) 工具 I    | EC104服务器 V       | Veb服务   | 器 网关 斠      | i助(H)        |            |          |
| 0 🖻 🗐 🗿 🖉         | 🗒 💕 👩 ti     | P 🐰 🖻 🖻          | × ib    | ▶ ■ 🛠       | e 🗤 ti       | 1          |          |
| B M X2IEC104      | -            | ***              |         | and set of  | 1000         | X          | 时间截      |
| 上传工程              |              |                  |         |             |              |            | 8        |
| M¥I 🌲 "           | C:\Users\Adm | inistrator\Deskt | op\无标   | ễ .x2i'上传工  | <u>催</u> 到网关 | 成功!<br>确定  | e」<br>:传 |
|                   | 1 Tag_10     | 0X(Coil Status)  | 10      | Boolean     | 0            | Uncertain  | ,        |
| 1 监控模式: 网关 创建。    |              | 点数:1024 www      | w.opcma | ster.com 13 | 5648893      | 40 support | @opcn // |

图 3-9-3 上传工程成功

注意: 网关的 IP 地址必须正确无误, 网关出厂默认 IP 地址是 192.168.1.88, PC 上的 IP 地址要设置到同一个网段, Ping 通之后即可上传。

### 3.10 网关参数设置

在**网关监控模式**下,点击菜单栏"网关",选择"参数设置",在弹出的对话 框里设置硬件网关配置参数,如图 3-10-1 所示。

| D 🚅 🔛 🎯 🕫 🛙   | l 🗠 👩 🖞 | P & B R >       | < ila | 1 <b>8</b> 2 | 收设置     |           | 1   |
|---------------|---------|-----------------|-------|--------------|---------|-----------|-----|
| ModbusRTU     | 点名      | 寄存器类型           | 寄     | × 5          | 紅根到     | 电脑        | 时间霍 |
| 🖻 🚰 Channel_1 | Tag 1   | 0X(Coil Status) | 1     | B            |         |           |     |
| Device_1      | Tag_2   | 0X(Coil Status) | 2     | Buenearr     | T (E E) | M大        |     |
| -             | Tag_3   | 0X(Coil Status) | 3     | Boolean      | 1       | Uncertain |     |
|               | Tag_4   | 0X(Coil Status) | 4     | Boolean      | 0       | Uncertain |     |
|               | Tag_5   | 0X(Coil Status) | 5     | Boolean      | 0       | Uncertain |     |
|               | Tag_6   | 0X(Coil Status) | 6     | Boolean      | 0       | Uncertain |     |
|               | Tag_7   | 0X(Coil Status) | 7     | Boolean      | 0       | Uncertain |     |
|               | D Tag_8 | 0X(Coil Status) | 8     | Boolean      | 0       | Uncertain |     |
|               | Tag_9   | 0X(Coil Status) | 9     | Boolean      | 0       | Uncertain | 1   |
|               | Tag_10  | 0X(Coil Status) | 10    | Boolean      | 0       | Uncertain |     |
|               |         |                 |       | 4            |         |           | I   |

图 3-10-1 选择网关参数设置

在弹出的的对话框里输入用户名和密码,用户名固定为"admin",密码固定

为 "admin123456", 输入成功后即可设置网关相关的系统参数, 如图 3-10-2 所示。

| 0 📽 🖬 👩 |     | 5 👩 🖬  | 7 8 1  | •       | XI |    |        | * | LOAD | t;    |      |     |
|---------|-----|--------|--------|---------|----|----|--------|---|------|-------|------|-----|
| - Modbe | 登录  | -      | -      | -       |    |    | diam'r |   |      | x     |      | 时间翻 |
| E 🚰 Cha |     |        |        |         |    |    |        |   | _    |       | in   |     |
|         |     | 用户名:   | admir  | n       |    |    |        |   |      |       | in   |     |
|         |     |        |        |         |    |    |        |   |      |       | in   |     |
|         |     | 密码:    | ****   | ******  |    |    | _      |   |      |       | in   |     |
|         |     |        |        |         |    |    |        |   |      |       | in   |     |
|         |     |        | 确定     |         |    | 取注 | 肖      | 1 |      |       | in   |     |
|         |     | _      |        |         |    |    |        |   |      |       | in   |     |
|         | -   |        |        |         |    |    |        |   |      |       | Jin  |     |
|         | D   | lag_10 | 0X(Coi | Status) | 10 | Bo | olear  | 1 | 0    | Uncer | tain |     |
|         | 100 |        |        |         |    | 1  |        |   |      |       |      |     |

图 3-10-2 输入用户名和密码

网口设置:可以更改硬件网关的 IP 地址, 网关出厂默认 IP 地址为 192.168.1.88, 子网掩码默认为 255.255.255.0, 默认网关 192.168.1.1,设置完成点击确定即可。 "Ping"功能测试 ping 当前 IP 地址是否成功。"登陆网页功能"可以登陆到网关 所在的 WEB 服务器上,如图 3-10-3 所示。

| IP地址: | 31[[:<br> 192.168.1.77 |                       |                       |
|-------|------------------------|-----------------------|-----------------------|
|       |                        |                       |                       |
| 子网掩码: | 255. 255. 255. 0       | _                     |                       |
| 默认网关: | 192. 168. 1. 1         |                       |                       |
| 设罚    | Ping                   | 登陆网页1                 | (†                    |
|       | 默认网关:<br>              | 默认网关: 192.168.1.1<br> | 默认网关: 192.168.1.1<br> |

图 3-10-3 网口设置

注意: 网关的出厂默认 IP 地址是 192.168.1.88, 用户如果是第一次改 IP 地址,

用户只需一根网线(交叉或直连都可以)和网关对接。需先将 PC 设置成和网关为同一个网段,然后再在当前 IP 地址文本框中输入网关当前 IP 地址 192.168.1.88, 然后点击应用,使得网关参数设置操作对应当前 IP 地址的网关,然后再设置新的 IP 地址。

系统时间:能够读取硬件网关当前系统时间,如果时间与正常时间不匹配,可以点击"写入"功能刷新硬件网关系统时间,自动更新周期是指将硬件网关的 系统时间更新到底层末端设备上的周期间隔,如图 3-10-4 所示。

| 网关参数设置                                                                    |                        |
|---------------------------------------------------------------------------|------------------------|
| 网口设置 系统时间 固件信息 系统 ]                                                       | 1                      |
| 网关日期时间:                                                                   | 读取                     |
| 加载日期时间: 2016-07-28 14:03:43                                               | 写入                     |
| 自动更新周期: 0 分钟 此功能只针 R 为系列PLC                                               | <sup>打部分驱动有效,</sup> 如海 |
| 读取是指读取硬件网关当前的系统时间<br>写入是指将PC上的系统时间同步到硬件网关<br>自动更新周期是指将硬件网关系统时间更新到末端<br>间隔 | 从机设备上的周期               |
| 确定                                                                        | 2消 _ 应用(4)             |

图 3-10-4 系统时间设置

固件信息:可以查看烧录到硬件网关中的固件信息,如图 3-10-5 所示。

| 名称:  | X2IEC104 Build: Jul 27 2016 (Unicode) |
|------|---------------------------------------|
| 机器码: | 00236262-6564-0000-7375-6866756C6C31  |
|      | 影新                                    |

图 3-10-5 查看固件信息

系统:系统里面可以查看硬件网关内存当前使用情况,另外可以远程重启网 关。删除配置工程一般是在更新网关的时候会用到,用户一般用的少,建议不要 随便点击,还原配置工程则可以恢复用户误删了网关里的工程,如图 3-10-6 所示。

| 内存占有率 | 59%      |        |   |
|-------|----------|--------|---|
| 有效内存  | 29580K   |        |   |
| 已使用内存 | : 17448K |        |   |
|       |          |        |   |
| [     | 读内存信息    | 远程重启网关 |   |
|       | 删除药罢工程   | 还原配罟工程 | 1 |

图 3-10-6 系统设置

上述功能也可以通过 WEB 服务器访问,在网页上进行设置。

### 3.11 下载配置工程到 PC

注意:下载工程功能在网关监控模式有效。

下载工程是指从硬件网关里把上一次配置的工程下载到 PC 上,在 PC 上可以 编辑工程和查看实时数据,方便用户调试,点击"网关"选择"下载工程到电脑", 如图 3-11-1 所示。

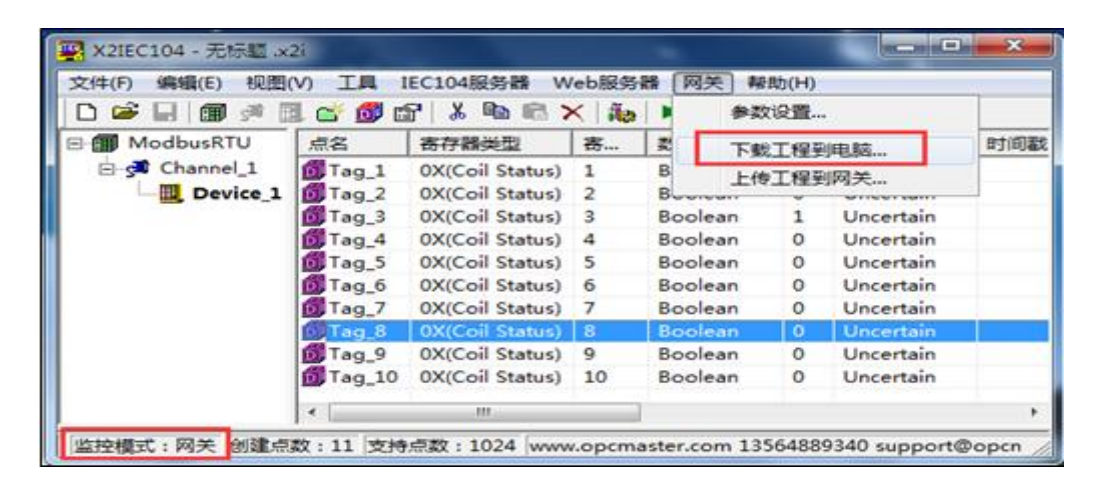

图 3-11-1 选择下载工程

在弹出的对话框中输入网关 IP 地址,可从网关中下载当前工程,如图 3-11-2 所示。

| 文件(F) 编辑(E | ) 视图 | (V) 工具   | IEC104服务器 V     | Veb服务 | 器网关帮    | 助(H)      |                                        |     |
|------------|------|----------|-----------------|-------|---------|-----------|----------------------------------------|-----|
|            |      | 1 🗳 📴 (  | 1 2 m m         | X     | ▶ ■ 1%  |           |                                        |     |
| 🛛 🗊 Modbus | RTU  | 点名       | 寄存器类型           | 寄     | 数据类型    | 值         | 质量戳                                    | 时间翻 |
|            | 网关   | IP地址:    | 192, 168, 1, 88 |       | P.      | ing<br>下载 | ain<br>ain<br>ain<br>ain<br>ain<br>ain |     |
| C          |      | Tag_9    | 0X(Coil Status) | 9     | Boolean | 0         | Uncertain                              |     |
| C          |      | D Tag_10 | 0X(Coil Status) | 10    | Boolean | 0         | Uncertain                              |     |
| (          |      |          |                 |       |         |           |                                        |     |

图 3-11-2 下载工程

用户也可以通过登录到网关的 WEB 服务器, 下载工程。

### 3.12 软件授权

对于授权,硬件网关在出厂时已经授权,对于使用纯软件网关的用户来说, 授权方式主要有 USB 硬授权和注册码软授权两种方式。

USB 硬授权是本公司给用户一个即插即用的 U 盘, 用户可以在电脑上插入 U 盘, 即可使用本产品, 硬授权不受电脑限制, 即可以在多台电脑上使用本产品。

软授权是通过用户的机器码产生一个唯一对应的注册码,此注册码只能在一台电脑上使用,注册码和机器码是相对应的。用户在 PC 上打开 X2IEC104Runtime 程序,点击授权一栏,会看到一个随着计算机产生的机器码,如图 3-12-1 所示。

| 14 X2IEC104RunTime                                      |
|---------------------------------------------------------|
| 设置 授权 日志                                                |
| 机器码: 3F9A19CF-15AD-91E4-133A-CFFDF0D4EF80<br>注册码:<br>注册 |

图 3-12-1 产生机器码

然后将机器码全选,右键选择复制,如图 3-12-2 所示。

| 💥 X2IEC104RunTime         |                                                                     |
|---------------------------|---------------------------------------------------------------------|
| 设置 授权 日                   | 志                                                                   |
| 机器码: <mark>3F9A19C</mark> | F-15AD-91E4-133A-CFFDF0D4EF80<br>撤消(U)                              |
| 注册码:                      | 剪切(T)<br>复制(C)<br>粘贴(P)<br>删除(D)                                    |
|                           | 全选(A)<br>从右到左的阅读顺序(R)<br>显示 Unicode 控制字符(S)<br>插入 Unicode 控制字符(I) ▶ |

图 3-12-2 复制机器码

用户将拷贝的机器码发送给本公司,本公司会给一个相匹配的注册码,用户 将得到的注册码粘贴到"注册码"位置处,点击注册即可,如下图 3-12-3 所示。

| - |
|---|
|   |
|   |
|   |
|   |
|   |
|   |
|   |
|   |
|   |

图 3-12-3 完成注册

## 4 WEB 服务器

网关自带 WEB 服务器,默认端口固定为 80。用户可以通过浏览器就可以登录 到 WEB 服务器,在网页里可以修改硬件网关的 IP 地址,查看实时数据,下载 X2IEC104 配置软件及工程文件等。

注意: 网关的出厂默认 IP 地址是 192.168.1.88, 用户如果是第一次改 IP 地址, 用户只需一根网线(交叉或直连都可以)和网关直连。需先将 PC 设置成和网关为同一个网段, 然后再在浏览器中输入 192.168.1.88 完成网关 IP 地址的修改。

### 4.1 网页登陆

在浏览器中输入硬件网关的 IP 地址,如图 4-1-1 所示。

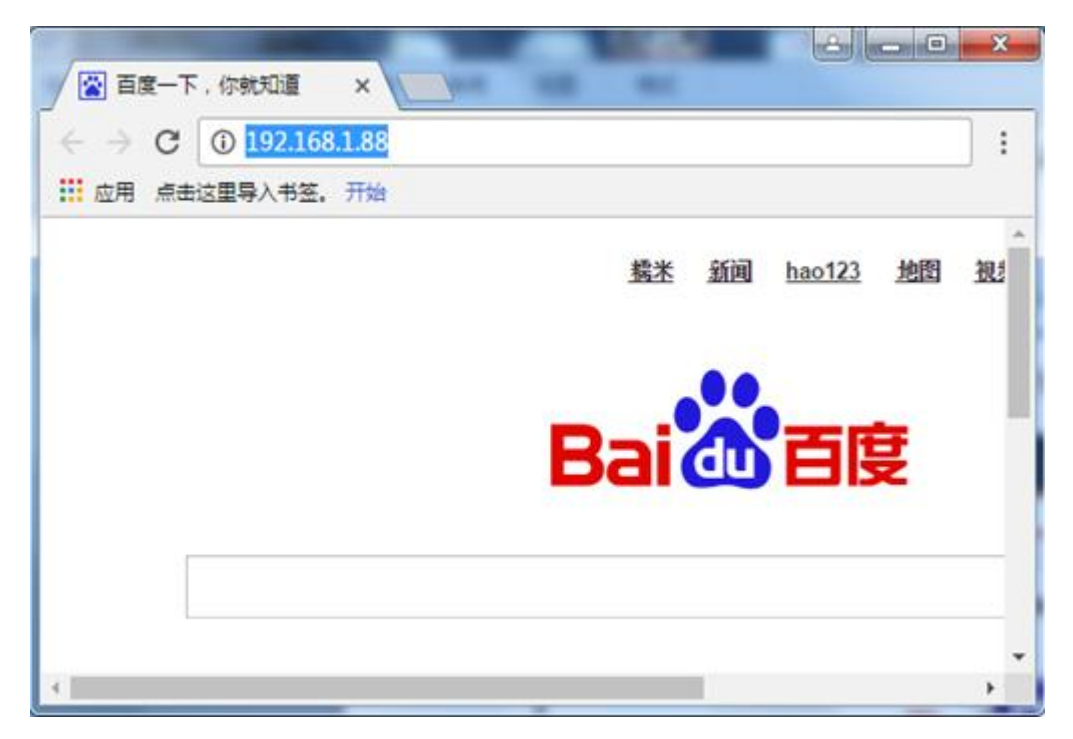

图 4-1-1 网页输入网关 IP 地址

在弹出来的窗口中输入用户名和密码,如图 4-1-2 所示。

| Ibertonia V           |           | 0100 |
|-----------------------|-----------|------|
| - C 0 127.0.1.81/ooir | html      | *    |
| 应用 点走这里导入书班, 开始       |           |      |
|                       |           |      |
|                       | A         |      |
|                       | LE SC.    |      |
|                       | sunfull   | _    |
|                       |           |      |
|                       | 专注目控 物物互助 | *    |
|                       | RORT      | 10   |
|                       | 用尸型求      | 11.H |
|                       | 用户名       |      |
|                       |           |      |
|                       | 密約        |      |
|                       |           |      |
|                       | 17. 11    |      |
|                       |           |      |
|                       |           |      |
|                       |           |      |
|                       |           |      |
|                       |           |      |

图 4-1-2 用户登录

**注意:出厂默认用户名为 "admin",密码为 "admin123456",**用户在登陆成 功之后在用户管理里可以添加个人账户。

### 4.2 下载文件

下载文件:下载和网关配套使用的配置软件,当前的工程文件以及帮助文档, 如图 4-2-1 所示。

|     |                |         | 语言                  |
|-----|----------------|---------|---------------------|
|     | 下载文件           |         |                     |
| £ . | 下载列表           | 大小      | 修改日期(*表示未知)         |
|     | X2IEC104配置软件   | 35.6 MB | 2016-06-08 16:00:00 |
|     | BACnetScan浙试工具 | 5.6 MB  | 2016-06-08 16:00:00 |
|     | Modbus主站仿真工具   | 208 KB  | 2016-06-08 16:00:00 |
|     | Modbus从站伤真工具   | 178 KB  | 2016-06-08 16:00:00 |
|     | 工程文件           |         |                     |
|     | 操作视频           |         | •                   |

图 4-2-1 下载文件

## 4.3 用户管理

用户管理:用户可以通过添加、修改、删除等方式管理自己的登陆账号,如 图 4-3-1 所示。

| X2IEC104          | ×              |              |      |    |    |       |
|-------------------|----------------|--------------|------|----|----|-------|
| ← → c             | ① 192.168.1.88 | 3/index.html |      |    |    | ₹ ☆ i |
| 11 应用 点击运         | 重导入书签。开始       | E .          |      |    |    |       |
|                   | 用户名            |              |      |    |    |       |
| <b>《</b><br>Web服药 | 密码             |              |      |    |    |       |
| 200<br>R#212      | 权限             |              |      |    |    |       |
| 8                 | 普通用户           |              |      |    |    |       |
| 网口设置              |                |              |      |    |    |       |
| T                 | 将加             | <b>新聞</b>    |      |    |    |       |
| 固件信息              | 用户名            | 志得           | 収録   | 解改 | 保存 | ants. |
| 0                 | admin          | admin123456  | 超级用户 | 帮政 | 留存 | and a |
| 系統信息              | test           | 123456       | 普通用户 | 權改 | 保存 | 889   |

图 4-3-1 用户管理

### 4.4 网口设置

网口设置:设置下位机硬件网关网口 IP 地址,如图 4-4-1 所示。

| - 6              | © 192.168.1. | 88/index.html |      |                | 7 1 |
|------------------|--------------|---------------|------|----------------|-----|
|                  |              | 22            |      |                | 语言  |
|                  | 同口设置         |               |      |                |     |
| 12/#             |              | 闸口1           |      | <b>岡口2(默认)</b> |     |
|                  | IP地址         | 172.24.13.88  | IP地址 | 192.168.1.88   | 1   |
| 服務<br>0 <b>1</b> | 子网掩<br>码     | 255.255.255.0 | 子网掩码 | 255 255 255 0  |     |
|                  | 默认同          | 172.24.13.1   | 默认网  | 192.168.1.1    |     |

图 4-4-1 网口设置

## 4.5 固件信息

固件信息:固件信息是指用户可以查看当前烧录的固件版本信息、机器码和 注册码,如图 4-5-1 所示。

|                  | ① 192.168.1.88/index.html | ¶☆                            |
|------------------|---------------------------|-------------------------------|
|                  |                           |                               |
| <b>圣</b><br>下载文件 | 名称                        | X2IEC104 Build: Jul 27 2016(l |
| *                | 机器码                       | 00236262-6564-0000-7375-6     |
| Neb服务            | 序列号                       | 5D070000-A21E74EE-4C07D       |
| 用户管理             |                           | 刷新                            |

图 4-5-1 固件信息

## 4.6 系统信息

系统信息:可以查看网关的内存使用情况,远程重启网关等。删除工程和还 原配置工程一般是在网关更新时会用到,一般情况下可以不用去点击,如图 4-6-1 所示。

| $\epsilon \rightarrow c$ | ① 192.168.1.88/index.htm |        | P 1 |
|--------------------------|--------------------------|--------|-----|
| 之用 点击                    | 这里导入书签。开始                |        |     |
| <b>《</b><br>Meb服务        | 有效内存                     |        |     |
| 202                      | 29580K                   |        |     |
| <b>一</b> 一管理             | 已使用内存                    |        | 2   |
|                          | 17564K                   |        |     |
| 可口设置                     | 读取内存信息                   | 远程重启网关 |     |
|                          | 曲除配置工程                   | 还原配置工程 |     |

图 4-6-1 查看系统信

### 4.7 通讯状态

通讯状态:除此之外还可以在网页中查看实时动态的数据帧,方便用户直观 的了解实时通讯状态,通过对数据帧的分析,可以找出故障的原因,给用户带来 了很大的方便,如图 4-7-1 所示。

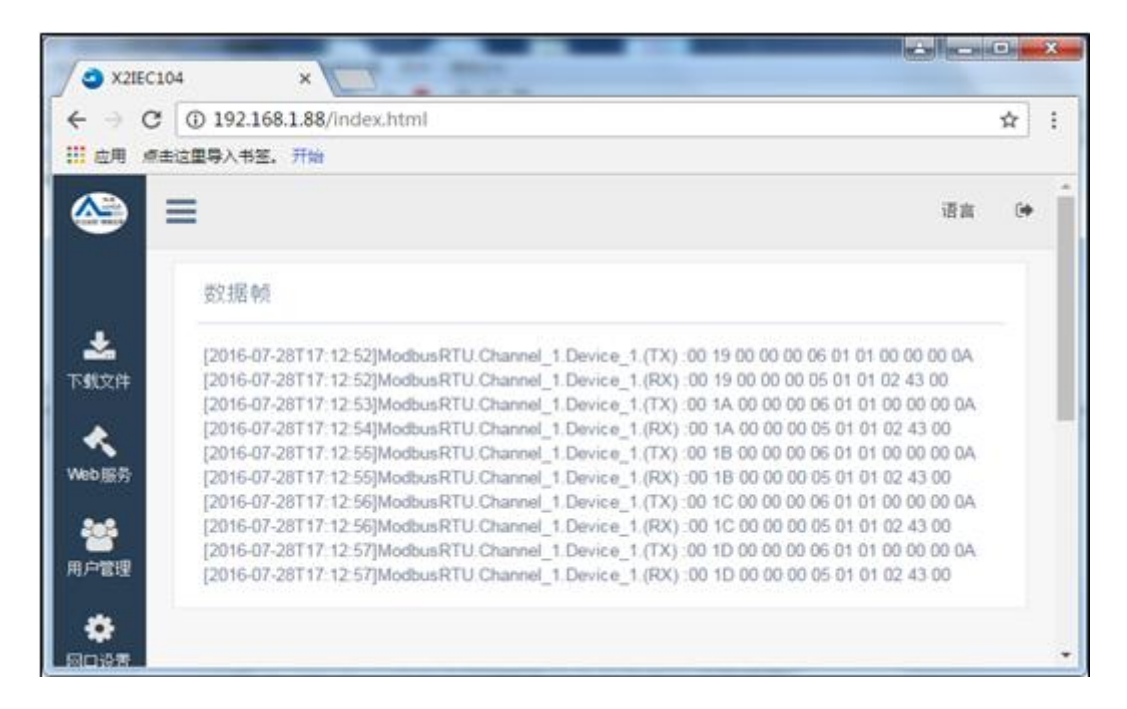

图 4-7-1 查看通讯状态

### 4.8 实时数据

实时数据:在网页上可以查看网关采集到的实时数据信息,如图 4-8-1 所示。

| XZIEC10  | 4         | ×                 | -     |         |   |             |                     | _            |          |             |
|----------|-----------|-------------------|-------|---------|---|-------------|---------------------|--------------|----------|-------------|
| ⇒ C      | ③ 192.168 | 8.1.88/index.html |       |         |   |             |                     |              |          |             |
| 应用 桌击    | 这里导入书签。   | 开始                |       |         |   |             |                     |              |          |             |
|          | Device    | _1                |       |         |   |             |                     |              |          |             |
| *        | 48        | ##8#5             | 百存苦地址 | 救援未型    | 1 | <b>N</b> 20 | nan                 | IEC104完型     | IEC104点号 | <b>G</b> iế |
|          | Tag_1     | 0X(Coli Status)   | 1     | Boolean | 1 | good        | 2016-07-28T17.13.40 | Single Point | 0        | 123         |
| <<br>685 | Tag_2     | 0X(Coll Status)   | 2     | Boolean | 1 | good        | 2016-07-28717-13:40 | Single Point | 1        |             |
|          | Tag_3     | EX(Coil Status)   | 3     | Boolean | 0 | good        | 2016-07-28T17:13.40 | Single Point | 2        |             |
|          | Tag_4     | BX(Coil Status)   | 4     | Boolean | 0 | good        | 2016-07-28717 13:40 | Single Point | 3        |             |
| - B-3    | Tag_5     | 0X(Coil Status)   | 5     | Boolean | 0 | good        | 2016-07-28717:13:40 | Single Point | 4        |             |
| •        | Tag_6     | 0X(Coil Status)   | 6     | Boolean | 0 | good        | 2016-07-28717 13:40 | Single Point | 5        |             |
| HWE      | Tag_7     | 0X(Coil Status)   | 7     | Boolean | 1 | good        | 2016-07-28717:13:40 | Single Point | 6        |             |
| Y        | Tag_8     | 0X(Coil Status)   | 8     | Boolean | 0 | good        | 2016-07-28T17 13:40 | Single Point | 7        |             |

图 4-8-1 查看实时数据

也可以在网页上进行写值操作,鼠标左键双击需要写值的标签,如图 4-8-2 所示。

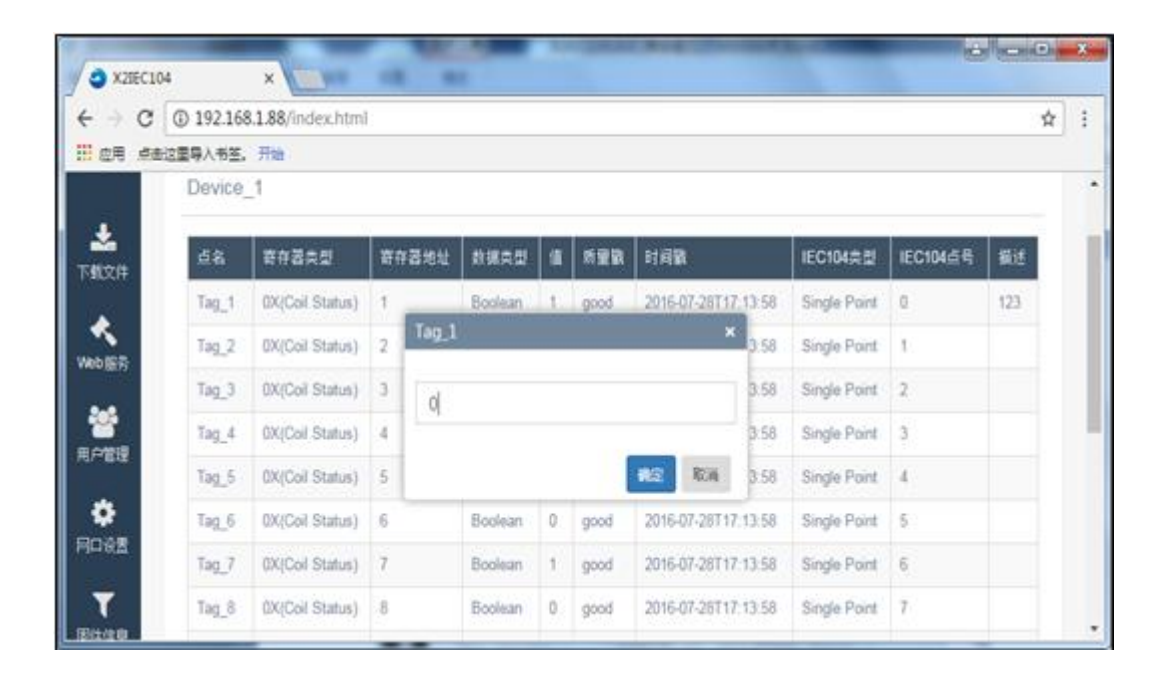

图 4-8-2 写值操作

## 5 IEC104 客户端(主站)访问

(1) 用 IEC 测试软件(IEC870—5—104 Simlator)访问 X2IEC,测试过程如下,
 首先,打开 IEC 测试软件(IEC870—5—104 Simlator),建立与之对应的主站,如图
 5-1 所示。

| Configuration File.sim - IEC 8 | 70-5-104 Simula                                     | tor                                                                                        | 0            | • X   |
|--------------------------------|-----------------------------------------------------|--------------------------------------------------------------------------------------------|--------------|-------|
| File Edit View Device Sec      | tor Tag Help                                        | 🔁 🕇 🕨                                                                                      | II 🕨         |       |
| 4 IEC 870-5-104 Master         | Name                                                | Remote IP                                                                                  | Port         | State |
|                                | Name<br>IP Address<br>Port<br>GI Period<br>TimeSync | Master 1       127     0     0     1       2404     20     (seconds)       0     (seconds) | OK<br>Cancel |       |
| Ready                          |                                                     | , www.weote.tay.invinialiteituga                                                           | and response | -     |

图 5-1 IEC 客户端访问

(2) 端口号(Port)设置为 2404,前面 X2IEC 从站参数设置一致,公共号设置 为 1,前面 X2IEC 从站参数设置一致。如图 5-2 所示。

|               |             | X                   | à 🖪 | + ►    | 111 |
|---------------|-------------|---------------------|-----|--------|-----|
| IEC 870       | tor / CAASD | ter<br>U Properties |     | ×      | Ac  |
| 3 <b>IE</b> + | Name        | Sector 1            |     | ок     |     |
|               | Sector      | 1<br>F Enable       |     | Cancel |     |
|               |             |                     | T   |        |     |
|               |             |                     |     |        |     |

图 5-2 公共地址为 1

(3) 增加 Tag, 如图 5-3 所示。

| File Edit Vi | Name     Tag11     OK       Type     Single Status         SBO     Direct Operate         IOA     1       IOA Structure     0     /       I Enable Structure IOA     Analog Parameter | 2<br>K |
|--------------|----------------------------------------------------------------------------------------------------|--------|
| Ready        | C Enable Scale C Linear C Scale Factor  Linear  Raw 0 - 0  Scale To 0 - 0  Scale Factor  Factor 0                                                                                     | •      |

图 5-3 客户端添加标签

(4) 点击 IEC870—5—104 Simlator " P 。" 启动按钮,既可以读到单点遥信 这一变量数据的值 1,即为 on,然后改变 OPC 服务器中这一点的值为 0,可以看 到 IEC 主站中相关数据值由 on 变为 off,说明 X2IEC104 实现了将 ModbusRTU 成功转为 IEC 从站。

| Configuration File.sim - I | EC 870-5-10 | 04 Simulator  |     | -             |       |              |                 |
|----------------------------|-------------|---------------|-----|---------------|-------|--------------|-----------------|
| File Edit View Device      | Sector Ta   | ig Help       |     |               |       |              |                 |
|                            | X           | à 🐴 .         | •   | ▶ 11          |       | 11 2         |                 |
| E - IEC 870-5-104 Mast     | Name        | Ture          | 104 | 104 Structure | Value | Ousliby      | Timertamo       |
| Master1                    | Taoll       | Single Status | 1   | 0/0/1         | Off   | Uncertain    | 2000-01-01 00-0 |
| Sector1                    |             |               | 150 | Totale.       | 1210  | 1 CANADAR IN | 12012/02/22/02  |
| E                          |             |               |     |               |       |              |                 |
|                            |             |               |     |               |       |              |                 |
|                            |             |               |     |               |       |              |                 |
|                            |             |               |     |               |       |              |                 |
|                            |             |               |     |               |       |              |                 |
|                            |             |               |     |               |       |              |                 |
| < +                        | •           | 111           |     |               |       |              | ,               |
| Ready                      |             |               |     |               |       | 1            |                 |

图 5-4 IEC 客户端访问成功

(5) 改变 OPC 服务器 Channel\_4.Device\_5.Tag\_1 的值为 0, 可看到 IEC 中遥信

变量地址为0的数据也由 on 变为 off, 如图 5-5 所示。

| Configuration File.sim - I | EC 870-5-1 | 04 Simulator    |     | 10            |       |           |                |
|----------------------------|------------|-----------------|-----|---------------|-------|-----------|----------------|
| 🗋 🦢 🔒                      | ×          | D 🖪             | +   | ▶             |       | 1 ?       |                |
|                            | Name       | Туре            | IOA | IOA Structure | Value | Quality   | Timestamp      |
| Master1     Sector1        | Tag11      | Single Status 🗵 | 1   | 0/0/1         | Off   | Uncertain | 2000-01-01 00: |
|                            |            |                 |     |               |       |           |                |
| < >                        | 1          |                 |     |               |       |           | ,              |
| eady                       |            |                 |     |               |       |           |                |

图 5-5 IEC 客户端访问

## 6 JS 脚本逻辑控制

本网关还带有 JS 脚本编辑器,用户可以通过编辑脚本语言实现一些逻辑控制。 脚本编辑器内置一些常用函数,用户可以选择一些函数编辑语言,在编辑完成后, 点击"语法检查",会自动检查语法。假如有语法错误,会提示具体哪一行语法有问题。

### 6.1 操作步骤

点击菜单栏"视图"选择"JS 脚本编辑器",或者点击工具栏 🍓 即可打开脚本编辑器,如图 6-1-1 所示。

| 文件(F) 编辑(E)                  | 视图(V) 上具                                                                                                    | EC104服务器 | Web服务   | 器 网关 秉  | 昏助(H)     |   |
|------------------------------|----------------------------------------------------------------------------------------------------|----------|---------|---------|-----------|---|
|                              | 界面刷新间附                                                                                                    | ā 🖻      | X       | 5 🕨 🗏 🖻 | C LOAD IP |   |
| ∃-∰ RTU<br>⊟-g≇ C1<br>□_∰ D1 | 内部变量                                                                                                    |          |         | 寄存器地址   | 数据类型      | 1 |
|                              | JS脚本编辑器                                                                                                    |          | ter)-F6 | 1       | Word      | 1 |
|                              | <ul> <li>清除消息</li> <li>只显示错误流</li> <li>✓</li> <li>数据帧显示</li> <li>数据帧显示</li> <li>(保存日志</li> <li>坏值</li> <li>语言设置</li> </ul> | 追<br>武 → |         |         |           |   |
|                              | ✓ 工具栏(T)                                                                                                    |          |         |         |           |   |

图 6-1-1 打开 JS 脚本编辑器

在弹出来的脚本编辑器中,用户可以选择脚本内置的函数据进行逻辑控制, 点击脚本编辑器"函数…"按钮,在弹出来的窗口右键选择新建脚本,如图 6-1-2 所示。

| D J | S脚本 | 描述     | 执行周期(MS) |  |
|-----|-----|--------|----------|--|
| 1 J | 51  |        | 1000     |  |
|     |     | 新建JS脚本 |          |  |
|     |     | 删除JS脚本 |          |  |
|     |     | 修改JS脚本 |          |  |
|     |     |        |          |  |
|     |     |        |          |  |
|     |     |        |          |  |

图 6-1-2 新建 JS 脚本

打开可看到 JS 编辑脚本,如下图 6-1-3 所示。

| 夕称· | 151    |             |         | <br>        | 周期(ma)・     | 1000         | 福定      |
|-----|--------|-------------|---------|-------------|-------------|--------------|---------|
| if  | else   | else if     | switch  | for         | while       | var          | TIN CHE |
| >   | <      | >=          | <=      | ==          |             | <u></u>      |         |
| T   | &      | >>          |         |             | ~           | =            |         |
| +   | -      | *           | /       |             | · · · · · · |              |         |
| 软键盘 | .   函數 | 」<br>汝   内舌 |         | 外部变量。       |             | <br>دهه ا    |         |
|     |        |             | •···    | // HF ~ ± · | ···         | <u>we</u>    |         |
| 1   |        |             | ·····), | //#//       | <u> </u>    | <u>w = _</u> |         |
| 1   |        |             | ,       |             |             | <u>w</u>     |         |

#### 图 6-1-3 JS 脚本编辑器编辑界面

用户可以选择不同函数进行逻辑功能的实现,具体函数说明,请查看 5-2 章节。 如下图 6-1-4 所示。

| 名称: [                                                                      | JS1  | <br>描述:                                                                             | _                                        | 执行周期                                  | 期(ms):                                                       | 1000             | _                                               | 确定               |
|----------------------------------------------------------------------------|------|-------------------------------------------------------------------------------------|------------------------------------------|---------------------------------------|--------------------------------------------------------------|------------------|-------------------------------------------------|------------------|
| if                                                                         | else | else if                                                                             | switch                                   | for                                   | while                                                        | va               | r                                               |                  |
| >                                                                          | <    | >=                                                                                  | <=                                       | ==                                    | 11                                                           | 8.8              | à l                                             |                  |
| 1                                                                          | Å    | >>                                                                                  | <<                                       | •                                     | ~                                                            | =                |                                                 |                  |
| +                                                                          | _    | *                                                                                   | 1                                        | 11                                    | ;                                                            |                  | x                                               |                  |
| 欠键盘                                                                        | . 03 | 敗 内部                                                                                | ₩变里                                      | 外部变量                                  | <br>- 语法                                                     | 检查               | [                                               |                  |
| 插入函数                                                                       | 数    |                                                                                     |                                          |                                       |                                                              |                  |                                                 |                  |
|                                                                            |      |                                                                                     |                                          |                                       |                                                              |                  |                                                 |                  |
| 技杀:                                                                        |      |                                                                                     |                                          |                                       | -                                                            |                  |                                                 |                  |
| ☆糸:<br>函数类:                                                                | 型    | 函数▲                                                                                 | 輸出                                       | 摧                                     | ▼<br>i述                                                      | ID               | 函数参数                                            | 参数类型             |
| <sub>技新</sub> : <br>函数类:<br>Tag<br>Tag                                     | 型    | 函数▲<br>GetTagQua.<br>MoveValue                                                      | 输出<br>int<br>var                         | 摧<br>Ge<br>Ma                         | ▼<br>載述 1<br>et qu (<br>ove V 1                              | ID<br>)<br>1     | 函数参数<br>Source Tag Name<br>Destination Tag Name | 参数类型<br>In<br>In |
| <sup>1支杀: </sup><br>函数类<br>Tag<br>Tag<br>System<br>Tag<br>System<br>System | 型    | 函数▲<br>GetTagQua.<br><u>NoveValue</u><br>ReadFromTa<br>Sleep<br>WriteToTag<br>alert | 輸出<br>var<br>var<br>void<br>bool<br>void | 描<br>Ge<br>Ma<br>Re<br>SJ<br>W1<br>Sł | ◆<br>前述<br>et qu<br>ove V<br>lead v<br>leep<br>rite<br>how a | ID<br>D<br>I     | 函数参数<br>Source Tag Name<br>Destination Tag Name | 参数类型<br>In<br>In |
| 球条:<br>团數类:<br>Tag<br>Tag<br>System<br>Tag<br>System                       | 型    | 函数▲<br>GetTagQua.<br>NoveValue<br>ReadFromTa<br>Sleep<br>WriteToTag<br>alert        | 输出<br>var<br>var<br>void<br>bool<br>void | 摧<br>Ge<br>Ma<br>SJ<br>W1<br>Sł       | ▼<br>前述<br>et qu<br>ove V<br>1<br>leep<br>rite<br>how a      | ID  <br>D  <br>1 | 函数参数<br>Source Tag Name<br>Destination Tag Name | 参数类型<br>In<br>In |

#### 图 6-1-4 选择函数

用户可以利用"内部变量"功能新建一个变量和相关函数配合使用,用来接 收或存储变量数据,比如取 Tag 的当前值,映射到一个新的内部变量。在脚本编 辑器内点击"内部变量",在弹出来的窗口中右键选择"新建",如下图 6-1-5。

| 名称:               | JS1     | 描述:            |                | 执行.              | 周期(ms):               | 1000     | 确定  |
|-------------------|---------|----------------|----------------|------------------|-----------------------|----------|-----|
| if                | else    | else if        | switch         | for              | while                 | var      | 取消  |
| >                 | <       | >=             | <=             | ==               |                       | &&       | -   |
| T                 | &       | >>>            | ~              |                  | ~                     | =        |     |
| +                 | _       | *              | /              | 11               | :                     | ""       |     |
| 软键盘               | 函数      | t 内i           | 部变量            | 外部变量.            | 语法                    | 检查       |     |
| 内部变               | ŧ       |                |                |                  |                       |          |     |
| ID   点名           | [       | 数据.            | 值              | IEC10            | 94类型                  | IEC104点号 |     |
| ]] 1 <b>\$.</b> R | U.C1.D1 | Boole<br>Float | an 1<br>7 0000 | Sing<br>OO Measu | le Point<br>ure Float | 20       |     |
| 新建变量              |         |                |                |                  |                       | -        | x   |
|                   |         |                |                |                  |                       |          | 22  |
|                   | Ķ       | 〔名:  T1        |                |                  |                       |          |     |
|                   | 摧       | 菌述:            |                |                  |                       |          | ₩/月 |
|                   | 数据纠     | ≹型: Float      | t (4Byte)      |                  |                       | •        |     |
|                   | IEC104≇ | 학교: Measu      | ire Float(     | 短浮点遥测            | N)                    | •        |     |
|                   |         |                |                |                  |                       |          |     |

图 6-1-5 选择新建内部变量

注意上图中已经存在一个内部变量 Single Point 20,此变量表示 Device\_1 这个 设备的通讯状态,如果该设备下至少一个点通讯正常(即设备在线),则这个内部 变量的值为1,如果该设备下所有点通讯不正常(即设备离线),则这个内部变量 的值为0。如果当前有 n 个设备,则会自动产生 n 个内部变量,用户在配置工程的 时候需注意避免遥信类型的寄存器地址重复。

在弹出的窗口中,设置变量相关属性,如果要快速查看内部变量的当前值,可以点击菜单栏"视图"选项,选择"内部变量"即可在弹出来的窗口中查看实时数据,如图 6-1-6 所示。

43

|                          | (税園(V)) 上具 IEC104服务者<br>東南創新间隔                          | È Web服装    | 余薪 网大 ₹ | 岩町(H)<br>为 LOAD 11 |     |
|--------------------------|---------------------------------------------------------|------------|---------|--------------------|-----|
|                          | 31日1月11日11日                                             |            |         |                    | 1/= |
|                          | 内部变量                                                    | L          | 合仔蓿地址   | <b>蚁塘</b> 奕型       | 1   |
| ⊡-g <b>⊒</b> C1 <b>□</b> | JS脚本编辑器                                                 | jister)-F6 | 1       | Word               | 1   |
|                          | 清除消息<br>只显示错误消息<br>✓ 数据帧显示<br>数据帧显示方式 →<br>保存日志<br>坏值 → |            |         |                    |     |
|                          | 语言设置                                                    |            |         |                    |     |
| 10-10-17 . + Ha          | <ul> <li>✓ 工具栏(T)</li> <li>✓ 状态栏(S)</li> </ul>          |            |         | 64990240           | +   |

图 6-1-6 查看内部变量实时数据

点击打开内部变量,如下图 6-1-7 所示。

| ■ 内部       | 变量                      | -       |          |               |          |
|------------|-------------------------|---------|----------|---------------|----------|
| ID         | 点名                      | 数据类型    | 值        | IEC104类型      | IEC104点号 |
| <b>D</b> 1 | \$.RTU.C1.D1.CommStatus | Boolean | 1        | Single Point  | 20       |
| <b>1</b> 2 | T1                      | Float   | 7.000000 | Measure Float | 1        |
|            |                         |         |          |               |          |
|            |                         |         |          |               |          |
|            |                         |         |          |               |          |
|            |                         |         |          |               |          |
|            |                         |         |          |               |          |
|            |                         |         |          |               |          |
|            |                         |         |          |               |          |
| •          |                         | 11      |          |               |          |
|            |                         |         |          |               |          |

#### 图 6-1-7 内部变量数据

另外,用户也可以根据外部变量的数据变化采用相关函数进行逻辑控制,譬如根据某一个外部变量的数值变化范围设置不同的逻辑控制。在脚本编辑器内点击"外部变量",在展开的变量表中双击某一个变量即可使用,如下图 6-1-8。

| JavaScr | ipt          | -      | -           | 18 18 | - North |      |             |       |
|---------|--------------|--------|-------------|-------|---------|------|-------------|-------|
| 名称:     | JS1          | 描述     | š: [        | 执行    | 周期(ms): | 1000 |             | 确定    |
| if      | else         | else i | f switch    | for   | while   | var  | : <u> </u>  | 取消    |
| >       | <            | >=     | <=          | ==    |         | &&   |             |       |
| Ť       | &            | >>     | <<          |       | ~       | =    | 1           |       |
| +       |              | *      | 1           | 11    | ;       |      |             |       |
| 软键盘.    | . <b>B</b> t | ÿ   ſ  | 内部变重        | 外部变量. | 语法      | 检查   |             |       |
| 选择外音    | 咬量           |        |             |       |         |      |             | ) 🗙   |
| RTU     | ſ            |        | D 点         | 名     | 数据约     | と型   | IEC104类型    | 1     |
|         | C1<br>11 D1  |        | 1 4X        | 1     | Word    |      | Measure Flo | at () |
|         |              |        |             |       | オリナ     | 日本で  | # /2 选 权    |       |
|         |              |        |             |       | ALU.    | 你还是  | 四111201年    |       |
|         |              |        |             |       |         |      |             |       |
|         |              |        |             |       |         |      |             |       |
|         |              |        |             |       |         |      |             |       |
|         |              |        | □<br>□洗外部弯角 | 100   |         |      |             |       |
|         |              | R      | TU.C1.D1.4  | X1    |         |      |             |       |
|         |              |        |             | ul.   |         |      |             |       |

图 6-1-8 选择外部变量

完成编程后,用户可以使用"语法检查"功能检查是否存在语法错误问题, 如果程序有问题,则会给出提示。

### 6.2 函数说明

JS 脚本编辑器内置的常用函数说明如下:

1.Tag 操作函数

ReadFromTag 是从 Tag 里取值函数。

语法:

var szValue = ReadFromTag('szTagName');

WriteToTag 是写值到 Tag 函数,用于对外部变量的 Tag 赋值,会执行对设备 一个写操作。

语法:

var szValue = 100;

WriteToTag ('szTagName', szValue.toString());其中'szTagName'从外部变量中选取。

**GetTagQuality** 是从 Tag 里取质量戳。返回的结果符合 OPC 规范。即 Good 返回 192, Bad 返回 0, Uncertainn 为 64, 表示值未赋值,尚未被更新。

var varQuality = GetTagQuality('szTagName'); 其中'szTagName'从外部变量中 选取。

MoveValue 实现把源数据写到目的数据中,不同点之间的数据传递。

语法:

MoveValue('Source Tag Name', 'Destination Tag Name');其中 Source Tag Name 为源数据点名称, Destination Tag Name 为目的数据名称。这里参数既可为外部变量也可为内部变量。

| 白柳:          | 121                             | · 抽还:                                    | Movevaue                                         | £4(17)                                   | 司期(ms/:                     | 1000 | 明正 |
|--------------|---------------------------------|------------------------------------------|--------------------------------------------------|------------------------------------------|-----------------------------|------|----|
| if           | else                            | else if                                  | switch                                           | for                                      | while                       | var  | 取消 |
| >            | <                               | >=                                       | <=                                               | ==                                       |                             | 88   | ·  |
| 1            | &                               | >>                                       | ~~                                               | *                                        | ~                           | =    |    |
| +            | -                               | *                                        | 1                                                | 11                                       | :                           | ""   |    |
| 1 Ma<br>2 Ma | •<br>oveValue('F<br>oveValue('S | 变量A<br>变量A<br>RTU.C1.D1.4<br>Sim.C2.D2.C | ₽ <u>≂</u> 里····<br>X1', 'Sim.C.<br>onst2', 'RTU | 小副交里,<br>变量B<br>2.D2.Const<br>J.C1.D1.4X | ···     信法和<br>1');<br>2'); |      |    |
|              |                                 | 从变量A                                     | 读,赋值                                             | 直给变量                                     | B                           |      |    |

图 6-2-1 MoveValue

MoveValue 函数应用场景:

(1)、网关采集端相互访问和控制(迅饶网关随便什么协议,两两之间可以互转)。

网关采集网关分别用两个 COM 口采集不用的 ModbusRTU 从站设备,一口用 于采集空调设备的温度点,一口用于采集 IO 模块。根据空调温度要控制这个 IO 模块干接点输出一个声光报警,即可用 MoveValue 函数进行逻辑编辑,进行两个 采集端的数据相互访问和控制。

②、用一个内部变量点控制所有外部变量点。

MoveValue('内部变量', '外部变量 1');

MoveValue('内部变量', '外部变量 2');

MoveValue('内部变量', '外部变量 3');

MoveValue('内部变量', '外部变量 4');

MoveValue('内部变量', '外部变量 n');

这个就是实现当内部变量发生变化时,外部变量 1-n 可以同时变化。

譬如在界面上改一个温度, 网关连的 N 个温控器的设定温度都一起改了。

#### 2.系统函数

alert()函数输出字符串,主要用于调试。返回的结果显示在 Runtime.exe 的日志上。也可以显示在网页通信状态上。

语法:

譬如输出质量戳的返回值

alert(varQuality.toString());

Sleep(1000)函数,用于延迟,表示延迟1秒钟。单位毫秒。

#### 6.3 使用范例

打开脚本编辑器, 实现取 Tag "'RTU.C1.D1.4X1'"的当前值缩小 20 倍,映射 到内部变量 T1。

var szValue = ReadFromTag('RTU.C1.D1.4X1');

var newValue=Number(szValue);//字符串强转整型

newValue= newValue \* 0.05;

WriteToTag('T1', newValue.toString());

脚本编辑器支持所有数学计算的语法,譬如取 0-255 之间的随机数等,

举例说明:

var rand = Math.round(Math.random() \* 255);

alert (rand.toString());

注意执行周期代表多久执行一次脚本!

| 名称:  | JS1                        | 描述:                      | 4X1缩小2      | 0倍 执行)               | 周期(ms):    | 1000 | 确定 |
|------|----------------------------|--------------------------|-------------|----------------------|------------|------|----|
| if   | else                       | else if                  | switch      | for                  | while      | var  | 取消 |
| >    | <                          | >=                       | <=          | ==                   |            | &&   |    |
| Ť    | 8                          | >                        | <<          | *                    | ~          | =    |    |
| +    | -                          | *                        | 1           | 11                   | :          | **   |    |
|      |                            |                          |             |                      |            |      |    |
| 1 Va | ar szValue                 | = ReadFrom<br>e=Number(s | Tag('RTU.C  | 1.D1.4X1')<br>为年史品姓来 | ;<br>z,#1] |      |    |
| 3 ne | newValue= newValue * 0.05; |                          |             |                      |            |      |    |
| 4 W  | riteToTag("                | T1', newValu             | e.toString( | ));                  |            |      |    |

图 6-3-1 脚本范例

在"视图"菜单栏"内部变量"下查看 T1 实时数据。如下图 6-3-2 所示。

| ) 📽 日    |               |                         |                     |                                           |             |             |    |
|----------|---------------|-------------------------|---------------------|-------------------------------------------|-------------|-------------|----|
| RTU      | 点名            | 寄存器类型                   | 寄存器地址               | 数据类型 ———————————————————————————————————— | <u> </u>    | 质量戳         | 时  |
| 🗄 🚰 C:   | 4X1           | 4X(Holding Register)-F6 | 1                   | Word 1                                    | 40          | Good        | 20 |
| ■ 内部     | 安量            |                         | 粉捉米刑                |                                           | TEC104*     | - D X       |    |
|          | \$.RTU.C1.D1. | CommStatus              | 数104天空<br>  Boolean | 1                                         | Single F    | '≌<br>?oint | -1 |
| <b>2</b> | T1            |                         | Float               | 7.000000                                  | Measure     | Float       |    |
|          |               |                         |                     | 成功缩小                                      | <b>20</b> 倍 |             |    |
|          |               |                         |                     |                                           |             |             |    |
|          |               |                         |                     |                                           |             |             |    |

图 6-1-2 成功缩小 20 倍

## 7 IEC2004 硬件网关说明

## 7.1 IEC2004-ARM 网关硬件参数表

IEC2004-ARM 网关硬件参数如表 7-1 所示。

#### 表 7-1 网关性能表

| CPU    | 32 Bit 400MHz RISC ARM926EJ                          |  |  |  |
|--------|------------------------------------------------------|--|--|--|
| 内存     | 64M DDR2                                             |  |  |  |
| 存储器    | 256M Flash                                           |  |  |  |
| 操作系统   | WINDOWS CE                                           |  |  |  |
| 以太网    | 2 个独立 100M/10M 以太网接口 支持 AUTO MDI/MDIX 2 个 RJ45<br>接口 |  |  |  |
| 电源插口   | 标准 5.08mm 间距 3PIN 连接器接口                              |  |  |  |
| RTC 时钟 | 内部集成实时时钟,板载1个CR2032电池(可以使用3年)                        |  |  |  |
| 蜂鸣器    | 板载1个蜂鸣器 可用于警报或者提示发声                                  |  |  |  |
| 串行通讯端口 | 4个全隔离 RS485 接口 (支持收发指示灯)                             |  |  |  |

## 7.2 电气规格表

电气规格如表 7-2 所示。

表 7-2 电气规格

| 额定功率      | 7 W                                                                                   |
|-----------|---------------------------------------------------------------------------------------|
| 额定电压      | 交直流额定电压 24V,可工作范围 9V~24V 。                                                            |
| 电源保护      | 采用隔离电源模块,具备雷击浪涌保护                                                                     |
| 允许失电      | < 5 ms                                                                                |
| CE & ROHS | 符合 EN61000-6-2:2005, EN61000-6-4:2007 标准,符合<br>ROHS<br>雷击浪涌±4KV,群脉冲±4KV;静电接触4K,空气放电8K |

7.3 工作环境表

工作环境如表 7-3 所示。

#### 表 7-3 工作环境表

| 工作温度   | -30~70°C                                        |  |  |  |  |  |
|--------|-------------------------------------------------|--|--|--|--|--|
| 存储温度   | -30~85°C                                        |  |  |  |  |  |
| 工作相对湿度 | 20%~90%无凝露                                      |  |  |  |  |  |
| 储运相对湿度 | 15%~95%无凝露                                      |  |  |  |  |  |
| 抗震性    | 10 ~ 25 Hz (X、Y、Z 方向 2G/30 分钟)                  |  |  |  |  |  |
| 冷却方式   | 自然风冷                                            |  |  |  |  |  |
| 防护等级   | 前面板符合 IP65(配合平整盘柜安装),机身后壳符合 IP20 整机通过 48 小时盐雾试验 |  |  |  |  |  |
| 机械机构   | 采用铝合金外壳, 表面烤漆处理                                 |  |  |  |  |  |
| 整机尺寸   | 158mmx116mmx 37mm                               |  |  |  |  |  |
| 整机重量   | 500g                                            |  |  |  |  |  |

### 7.4 网关的具体接口说明

(1) 网络接口

图 7-1 中的标号 1、2,分别为网络接口 Ethernet1 和 Ethernet2。标准的 RJ45 接口,10M/100M 自适应,支持 AUTO MDI/MDIX。网口 1 默认 IP 地址为 172.24.13.88, 一般不做通讯用,主要用于还原网口 2 的 IP 地址(如需用到不同网段双网口功能,可更改网口1),网口 2 默认为 192.168.1.88.可做更改,方便连接通讯,具体示意图如图 7-1 所示。

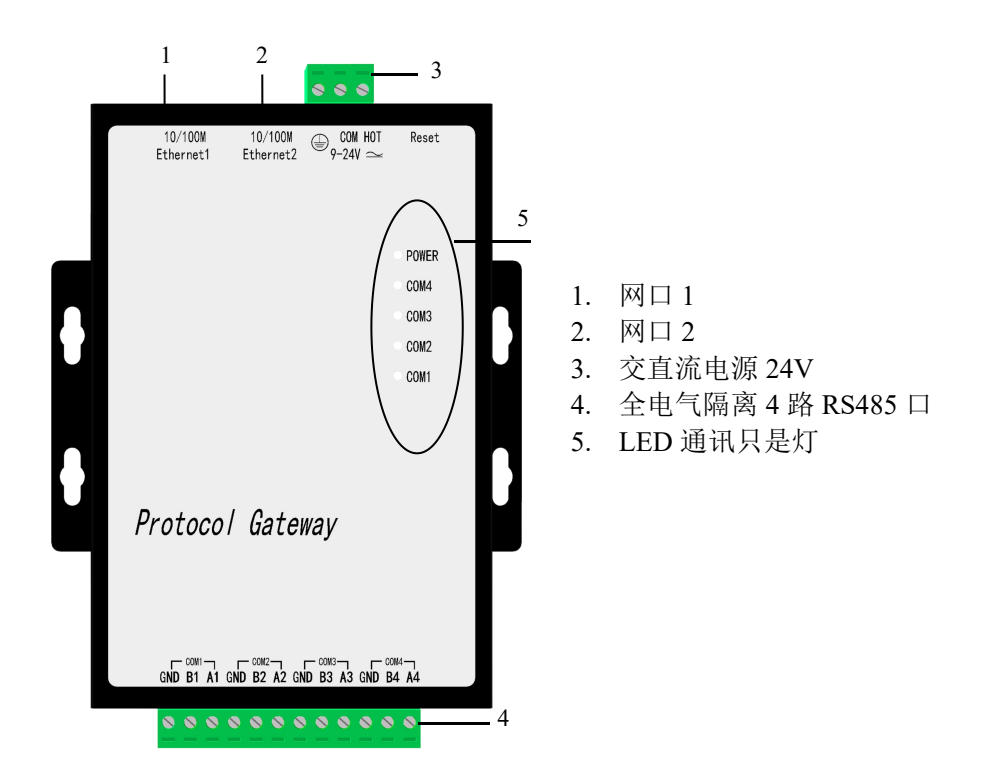

图 7-1 网关接口示意图

(2) 电源接口

图 7-1 中的标号 3 为主板电源输入接口,接口采用标准 3PIN 5.08mm 间距连接器,输入脚位定义如表 7-3 所示。

| PIN脚序号 | 网络定义  | 说明     | 备注     |
|--------|-------|--------|--------|
| 1      | Earth | 机壳地线   | 连接大地   |
| 2      | GND   | 本机电源地线 | 电源输入负极 |

表 7-3 电源接口脚位定义表

| 3 | +24V | 电源输入正极 | 电源输入正极 |
|---|------|--------|--------|
|   |      |        |        |

电源输入支持交直流 9V~24V 宽压输入,支持过流、抗雷保护,支持反接保护。

(3) RS485 接口

图 7-1 中的标号 4 为 RS485 接口,接口采用标准 12PIN 5.08mm 间距连接器,脚位定义如下表 7-4 所示。

| PIN脚序号 | 网络定义      | 说明                           | 备注                  |
|--------|-----------|------------------------------|---------------------|
| 1      | A1        | ₽\$485按□1                    | 全电气隔离RS485          |
| 2      | B1        | (COM1)                       | 接口,隔离电压最大为<br>2000V |
| 3      | RS485_GND |                              |                     |
| 4      | A2        |                              | 全电气隔离RS485          |
| 5      | B2        | KS485按口2<br>(COM2)           | 接口,隔离电压最大为<br>2000V |
| 6      | RS485_GND |                              |                     |
| 7      | A3        |                              | 全电气隔离RS485          |
| 8      | В3        | (COM3)                       | 接口,隔离电压最大为<br>2000V |
| 9      | RS485_GND |                              |                     |
| 10     | A4        |                              | 全电气隔离RS485          |
| 11     | B4        | къ4851 <u>ж</u> µ4<br>(COM4) | 接口,隔离电压最大为<br>2000V |
| 12     | RS485_GND |                              | 20001               |

表 7-4 RS485 借口脚位定义表

## 8 常见问题说明

### 8.1 提示调用 WEB 服务器方法失败

对于在 PC 上使用网关,当启动监控的时候,在打印消息栏不停地提示错误消息"调用'http://127.0.0.1:80/soap'WEB 服务方法失败!",一般这种情况主要有三方面的原因:

(1) 可能是当前的监控模式为网关模式,需要调整到本地模式。

(2) 可能是当前 WEB 服务器的端口号被本机上其它的应用程序占用了。

(3) 是 X2IEC104Runtime 程序被关闭了,只需重新启动监控即可。

### 8.2 注意区别上传工程与下载工程

特别提醒,在 PC 上把工程配置完成后,通过"上传工程"功能将工程上传 到网关中。需要看网关里的工程时,是通过"下载工程"功能将工程下载到配置 软件中。

## 9 附录-IEC2004 网关尺寸安装图

## 9.1 IEC2004 产品尺寸图

IEC2004 产品尺寸图如图 9-1 所示。

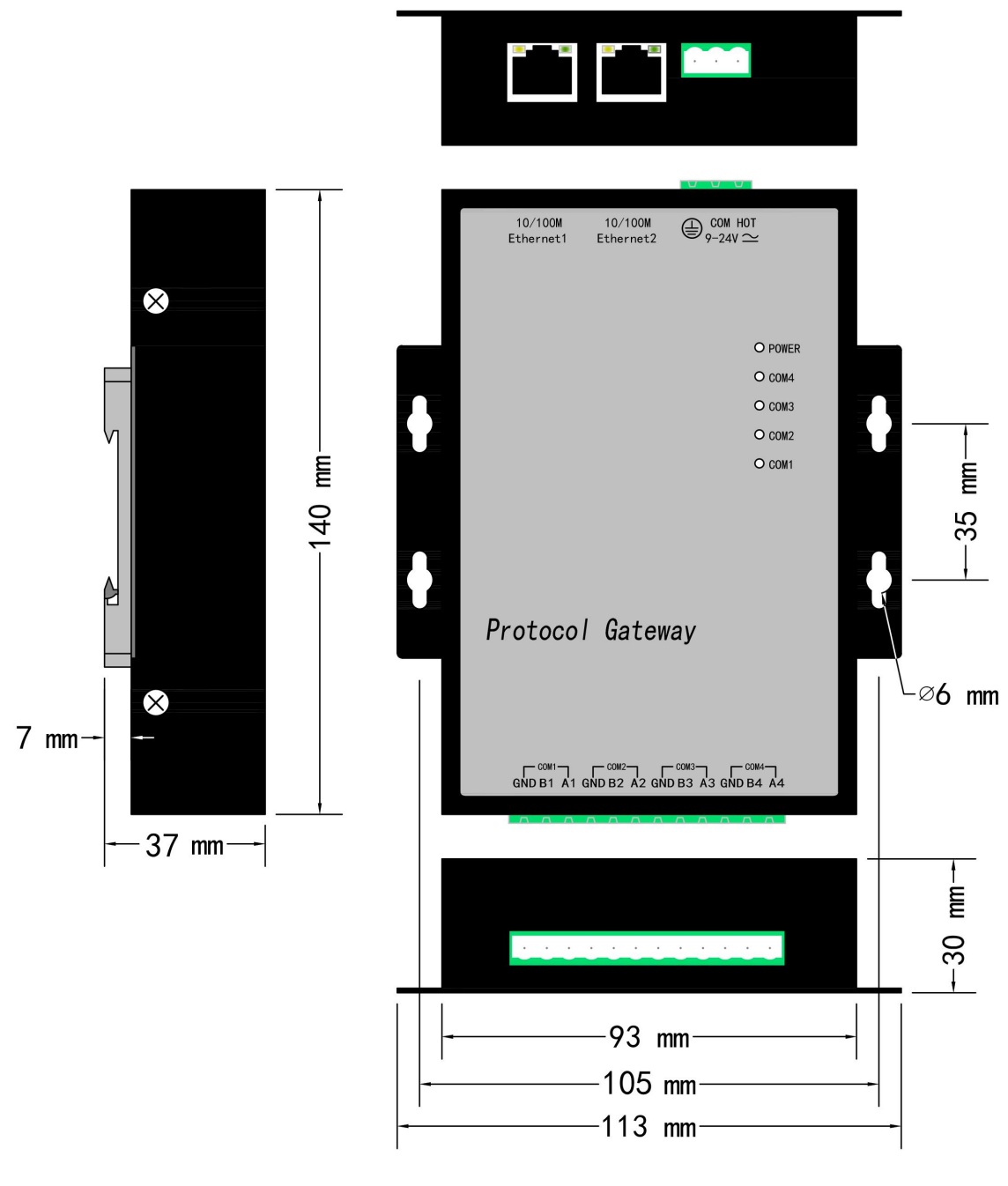

图 9-1 IEC2004 产品尺寸图

## 9.2 IEC2004 面板布局图

IEC2004 面板布局图如图 9-2 所示。

面板布局

上海迅饶自动化科技有限公司

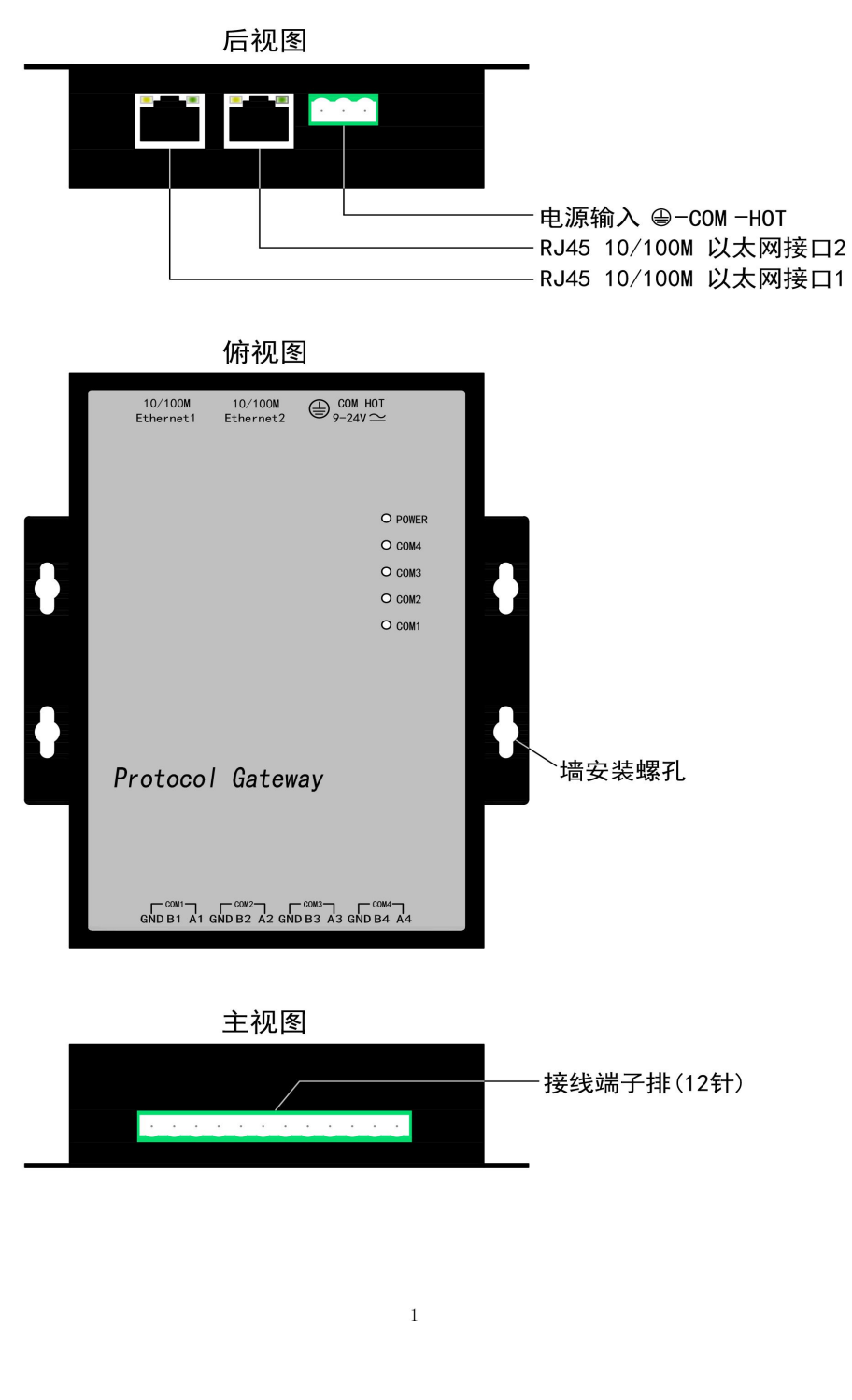

图 9-2 IEC2004 面板布局图

### 9.3 IEC2004 安装图

IEC2004 安装图如图 9-3 所示。

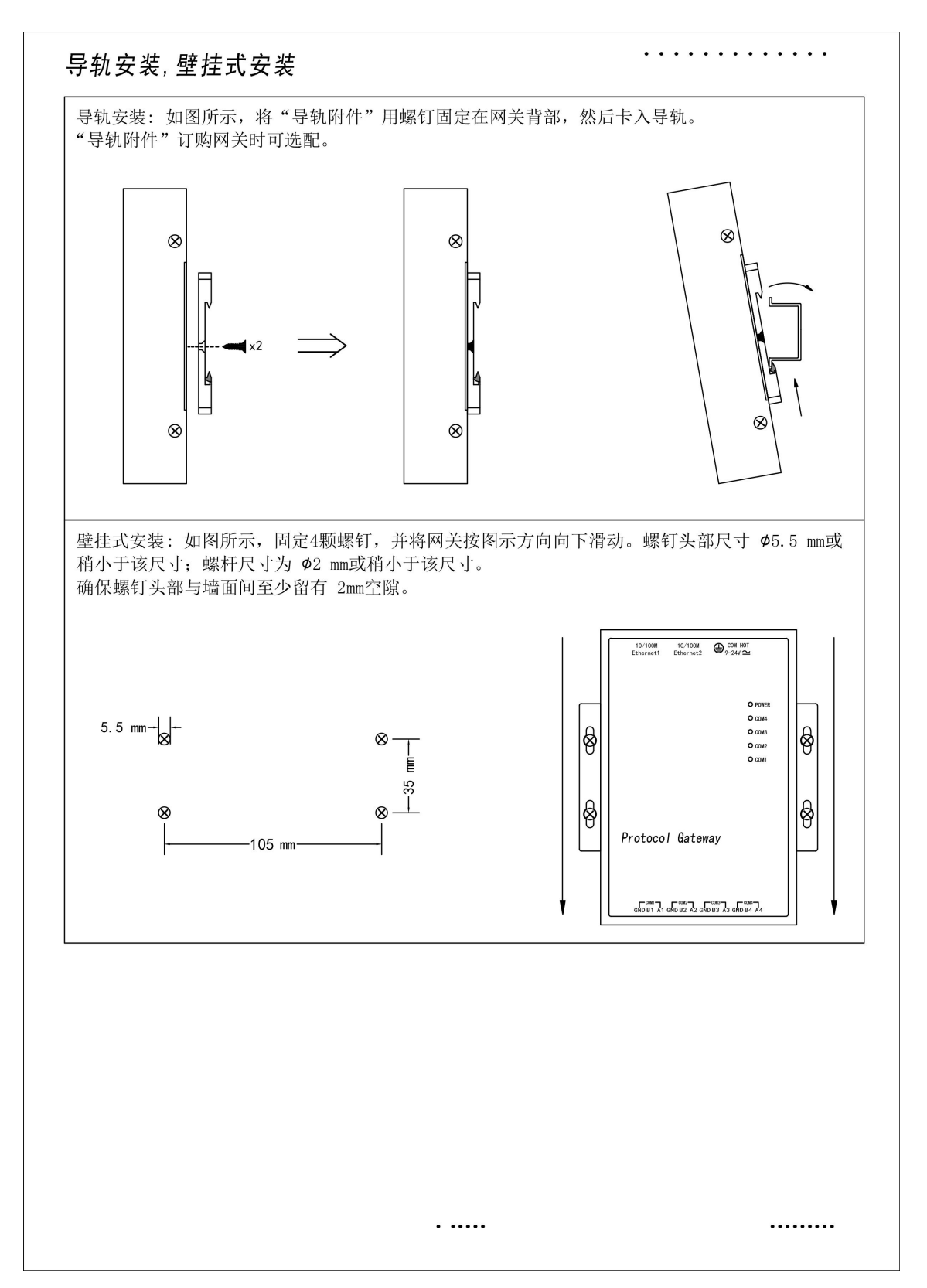

图 9-3 IEC2004 安装图